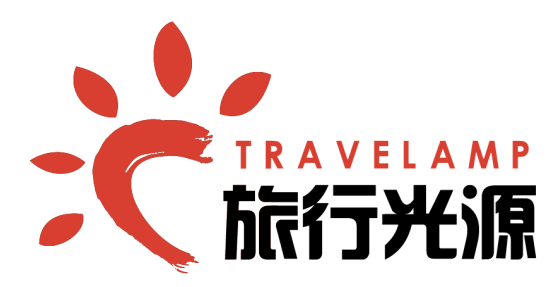

# 商家入驻手册

#### 目录

# 第一部分 商家注册

| 1.注册商家           | 页3 |
|------------------|----|
| 2. 商家后台 - 设置个人信息 | 页5 |
| 3. 商家后台 - 升级服务套餐 | 页6 |
| 4. 商家后台 - 验证     | 页9 |

# 第二部分 上传产品

| 1. 包车服务产品上传 | 页11 |
|-------------|-----|
| 2. 跟团活动产品上传 | 页15 |
| 3. 精选住宿产品上传 | 页20 |
| 4. 景点门票产品上传 | 页26 |
| 第三部分 商家提现   | 页32 |

# 第四部分 客户取消退款 页33

#### 第一部分 商家注册

#### 1. <mark>注册商家</mark>

网站地址: <u>www.travelamp.com.au</u> 选择语言"简体中文", 商家在中文界面 上架的产品只在中文语言显示。

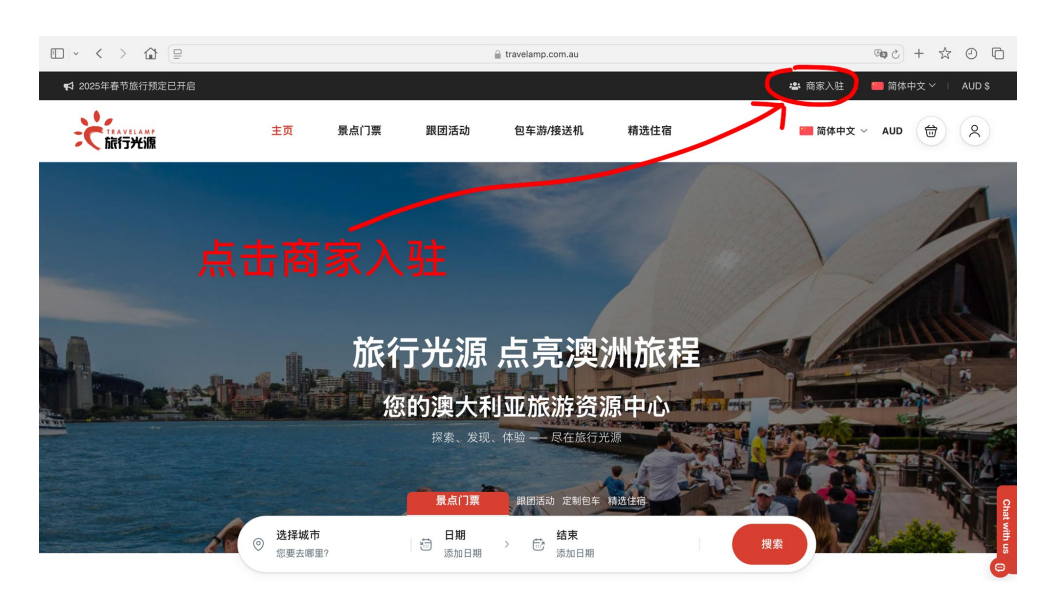

++ >= == + L 1.1.

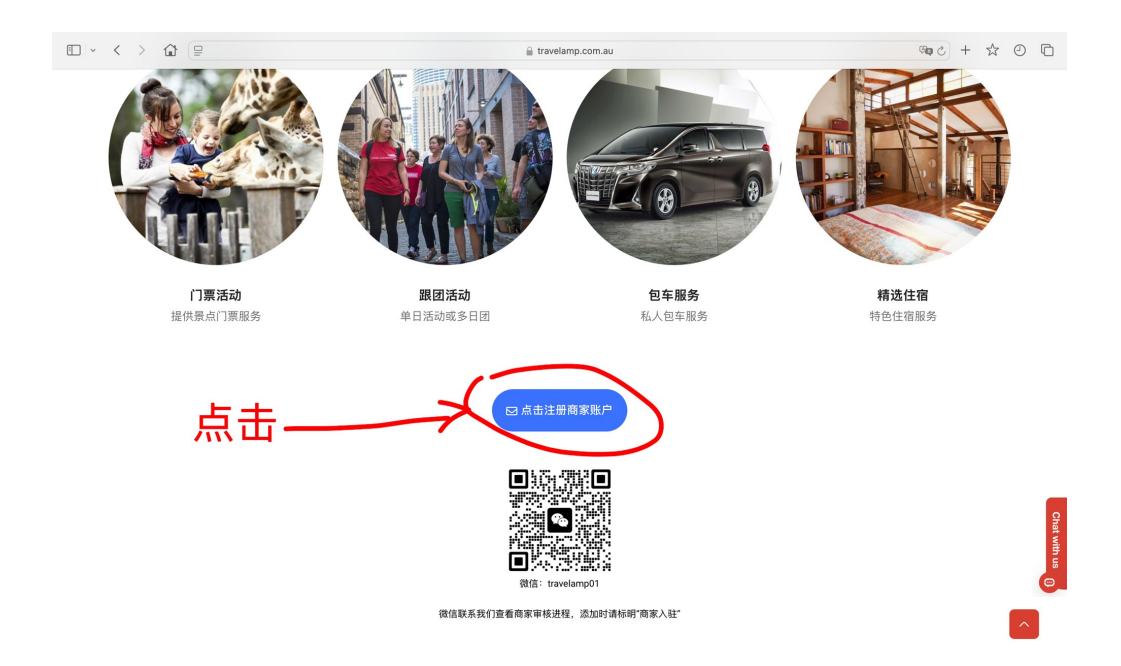

| 主页 | 景点门票5%01 跟    | 团活动    包车》  | 挤玩 精选住宿  |        | 📕 简体中文 🗸 |  |
|----|---------------|-------------|----------|--------|----------|--|
|    |               |             |          |        |          |  |
|    |               |             |          |        |          |  |
|    |               | 登录 <u>注</u> | ₩.       |        |          |  |
|    | 创建一个帐户        | <b>–</b>    |          |        |          |  |
|    | Username账户名   | 仅限英文        | 或数字,例如ja | ack123 |          |  |
|    | Full Name全名   | 展示名,如:      | 悉尼Jack包  | 车服务    |          |  |
|    | 邮箱 *          |             |          |        |          |  |
|    | 密码<br>普通用户 (• | 商家用户        |          | •      |          |  |

注册

我确认我已阅读并接受 隐私政策

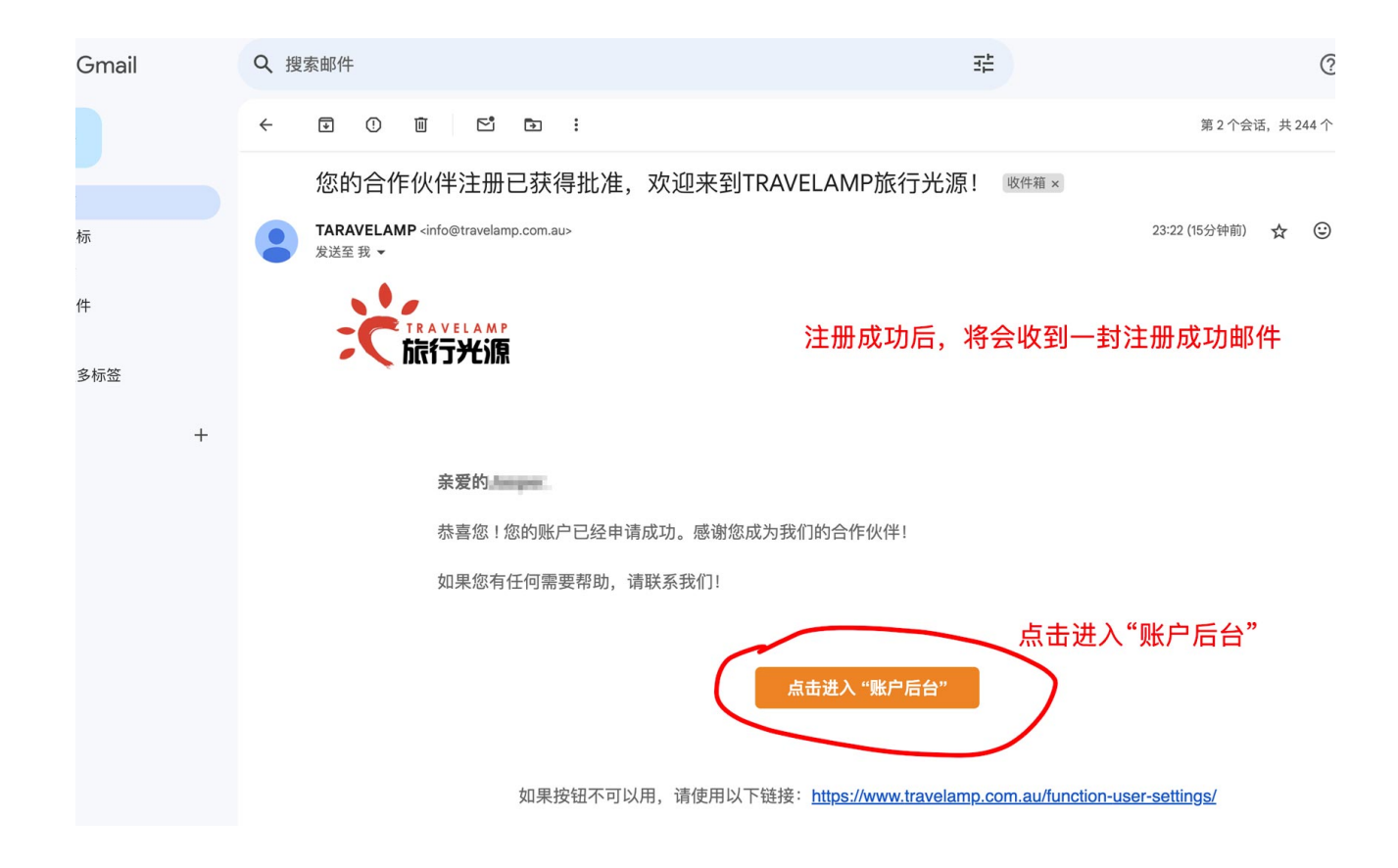

#### <mark>2. 商家后台 - 设置个人信息</mark>

| □ - < > ŵ ⊑                |                                        | 🔒 travelamp.com.au        | © ☆ + ☆ @ D                                                                                                    |
|----------------------------|----------------------------------------|---------------------------|----------------------------------------------------------------------------------------------------|
|                            | <b>设置</b><br>如果没有显示设置的店铺名<br>联系我们帮你修改。 | ,请                        |                                                                                                    |
| logid 02                   | 个人信息                                   |                           | 商家简介100字左右, 可以用<br>chatgpt帮你写一个                                                                                                    |
| Jack 125<br>注册时间: 12月 2024 | 账户名                                    | 电子邮件                      | 关于你自己                                                                                                    |
|                            | Jack123                                | action promately mail own | 我是悉尼的一名包车服务人员,拥有一辆豪华奔                                                                                                    |
| 升级                         | 微信号:                                   | 电话号码                      | 私人定制旅游体验。无论是悉尼市区观光、周边<br>一日游、机场接送,还是商务活动用车,我都能                                                                                                    |
|                            | weixin123456                           | 0412345678                | 根据您的需求灵活安排。7座大空间,适合家庭<br>出游、小团体旅行,确保每一位客人都能享受高                                                                                                    |
| <b>贷</b> 设置                |                                        |                           | n estiman vitra anticante vitante en tracta en tracta                                                                                                    |
| ④ 预订历史                     | ✔ 在前端显示你的信息?                           |                           |                                                                                                    |
| <ै 愿望清单                    |                                        |                           |                                                                                                    |
| ☑ 消息列表                     | 更改头像                                   | 头像                        |                                                                                                    |
| ① 验证                       | JPG或PNG                                |                           |                                                                                                    |
| l 登出                       | 选择城市                                   |                           |                                                                                                    |
| 返回首页                       | 城市机场                                   | 地址                        | 城市                                                                                                    |
|                            | 悉尼机场                                   | 悉尼市区                      | 悉尼                                                                                                    |
|                            | 州/省/地区                                 | 邮政编码                      | Base Contraction of the second second |
|                            | NSW                                    | 2000                      | 澳大利亚                                                                                                    |
|                            |                                        |                           |                                                                                                    |

ChatGPT  $\lor$ 

我是一名悉尼的包车服务人员,拥有一辆奔驰V250商务车,如何写一篇 100字的简介?

⑨ 悉尼奔驰V250包车服务 | 私人定制之旅

我是悉尼的一名包车服务人员,拥有一辆豪华奔驰V250商务车,为您提供舒适、安全、专业的私人定制旅 游体验。无论是悉尼市区观光、周边一日游、机场接送,还是商务活动用车,我都能根据您的需求灵活安 排。7座大空间,适合家庭出游、小团体旅行,确保每一位客人都能享受高品质的旅程。选择我的服务,让 您的悉尼之行更加轻松愉快!

| 给"ChatGPT"发送消息 |                         |   |
|----------------|-------------------------|---|
| 0 ⊕            |                         | • |
|                | ChatGPT 也可能会犯错。请核查重要信息。 |   |

<mark>3. 商家后台 - 升级服务套餐</mark>

|                                                                                                  |          | 🔒 travelamp.com.au                                              |       | \$ + \$ | 0 | G            |
|--------------------------------------------------------------------------------------------------|----------|-----------------------------------------------------------------|-------|---------|---|--------------|
|                                                                                                  | 更改密码当前密码 | 新密码                                                             | 确认新密码 |         |   |              |
| Jack包车服务<br>注册时间: 12月 2024                                                                       |          |                                                                 |       |         |   |              |
| 升级                                                                                               | 更改密码     |                                                                 |       |         |   |              |
| <ul> <li>(5) 设置</li> <li>(6) 预订历史</li> <li>(7) 厚壁清单</li> <li>(7) 消息列表</li> <li>(7) 機道</li> </ul> |          | SERVICES MANAG                                                  | ER    |         |   |              |
| () 载出<br>派回首页                                                                                    |          | ★ 合作伙伴信息<br>您的会员餐餐已过期。<br>请检查它设置或现在升段1<br>现在升级 第 English ■ 筒体中文 |       |         |   | Chat with us |

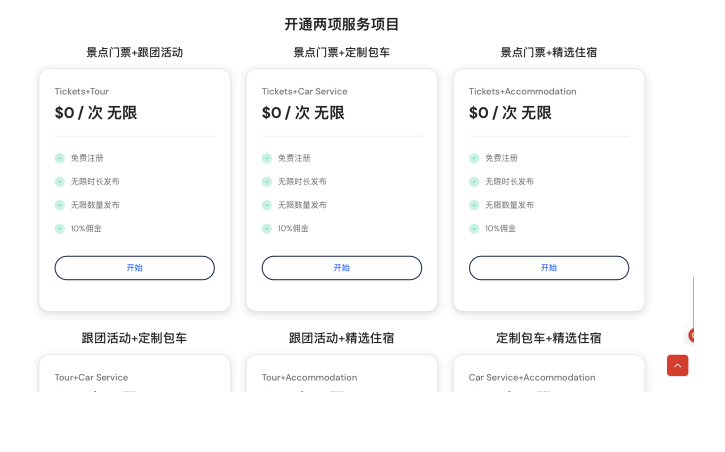

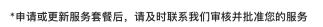

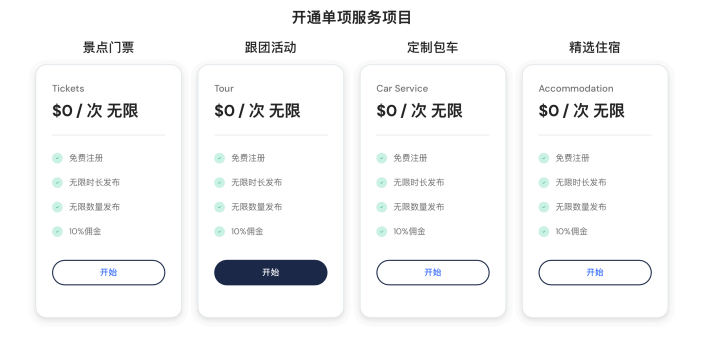

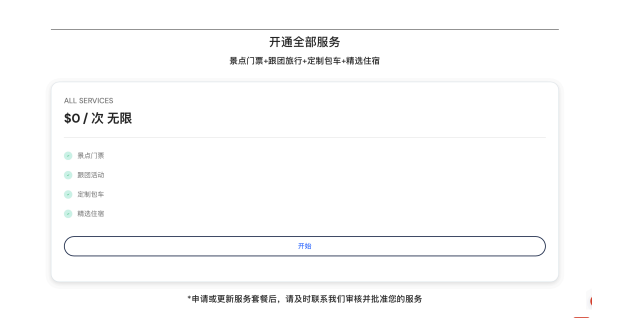

选择你需要开通的服务项目, 可以选择只1项服务,或者2项服务, 也可以开通全部服务。

#### 根据情况选择申请,之后也可以再开通 其他服务

#### 详细信息

(

| Jack句车服务                                                                                                    | Wang                   | Car Service  |        |
|----------------------------------------------------------------------------------------------------|------------------------|--------------|--------|
|                                                                                                    | vvang                  | <b>奎</b> 祭详情 |        |
| 稍*                                                                                                    | 电话*                    | 可用时间 无限      |        |
| sobangcomau@gmail.com                                                                                                    | 0412345678             | 佃全 10%       |        |
|                                                                                                    |                        | 雨日可以上使 天限    |        |
| 反付选择                                                                                                    |                        |              |        |
| →                                                                                                    |                        |              |        |
|                                                                                                    |                        |              |        |
| 点击选择银行卡在线支付↑↑↑                                                                                                    |                        | 支付金额         | \$0.00 |
|                                                                                                    |                        |              |        |
| 银行转账支付(请备注名字):                                                                                                    |                        |              |        |
| 3ank Name: Commonwealth Bank                                                                                                    |                        |              |        |
| Account Name: NBQ TRAVEL PTY L                                                                                                    | TD                     |              |        |
| 3SB: 062-320                                                                                                    |                        |              |        |
| Account Number:. 1133 3815                                                                                                    |                        |              |        |
| 支付后请及时联系我们。                                                                                                    |                        |              |        |
| ↓↓↓                                                                                                    |                        |              |        |
|                                                                                                    |                        |              |        |
|                                                                                                    |                        |              |        |
| 请点击 " <b>提交"</b> 按钮下单,等待10秒后页面<br>成已阅读并接受 <u>条款和条件</u> 和 <u>隐私政策</u>                                                                                                    | 自动跳转!                  | 勾选后直接提交      |        |
| 请点击" <b>提交"</b> 按钮下单,等待10秒后页面<br>成已阅读并接受 <u>条款和条件</u> 和 <u>隐私政策</u><br>提交 →                                                                                                    | 自动跳转!                  | 勾选后直接提交      |        |
| 请点击" <b>提交</b> "按钮下单,等待10秒后页面                                                                                                    | 自动跳转!<br>忽略这个提示        | 勾选后直接提交<br>> |        |
| 请点击" <b>提交</b> "按钮下单,等待10秒后页面<br>我已阅读并接受 <u>条款和条件</u> 和 <u>隐私政策</u><br>提交 →<br>您的购物车目前是空的。                                                                                                    | 自动跳转!<br>忽略这个提示        | 勾选后直接提交      |        |
| 请点击" <b>提交</b> "按钮下单,等待10秒后页面<br>我已阅读并接受 <u>条款和条件</u> 和 <u>隐私政策</u><br>提交 →<br>您的购物车目前是空的。                                                                                                    | 自动跳转!<br>忽略这个提示        | 勾选后直接提交      |        |
| 请点击" <b>提交</b> "按钮下单,等待10秒后页面<br>就已阅读并接受 <u>条款和条件</u> 和 <u>隐私政策</u><br>提交 →<br>您的购物车目前是空的。                                                                                                    | 自动跳转!<br>忽略这个提示        | 勾选后直接提交      |        |
| 请点击" <b>提交</b> "按钮下单,等待10秒后页面<br>就已阅读并接受 <u>条款和条件</u> 和 <u>隐私政策</u><br>提交 →<br>您的购物车目前是空的。<br>概行转账支付(请备注名字):<br>Bank Name: <b>Commonwealth Bank</b>                                                                                                    | 自动跳转!                  | 勾选后直接提交      |        |
| <ul> <li>請点击"提交"按钮下单,等待10秒后页面</li> <li>第7日回读并接受 条款和条件 和 隐私政策</li> <li>提交 →</li> <li>8.00购物车目前是空的。</li> <li>#石转離支付(请备注名字):</li> <li>Bank Name: Commonwealth Bank</li> <li>Account Name: NBQ TRAVEL PTY LTD</li> </ul>                                                                                                    | 自动跳转!                  | 勾选后直接提交      |        |
| 青点击 " <b>提交</b> " 按钮下单,等待10秒后页面<br>成已阅读并接受 <u>条款和条件</u> 和 <u>隐私政策</u>                                                                                                    | 自动跳转!                  | 勾选后直接提交      |        |
| 请点击"提交"按钮下单,等待10秒后页面<br>就已阅读并接受 <u>条款和条件</u> 和 <u>隐私政策</u><br>提交 →<br>您的购物车目前是空的。                                                                                                    | 自动跳转!                  | 勾选后直接提交      |        |
| 请点击"提交"按钮下单,等待10秒后页面<br>就已阅读并接受 <u>条款和条件</u> 和 <u>隐私政策</u><br>提交 →<br>您的购物车目前是空的。                                                                                                    | 自动跳转!                  | 勾选后直接提交      |        |
| 请点击"提交"按钮下单,等待10秒后页面<br>我已阅读并接受 <u>条款和条件</u> 和 <u>隐私政策</u><br>提交 →<br>您的购物车目前是空的。                                                                                                    | 自动跳转!<br><b>忽略这个提示</b> | 勾选后直接提交      |        |
| 精点击 "提交" 按钮下单,等待10秒后页面<br>え 已 阅 读 并 接 受 <u>条款和条件</u> 和 <u>隐私政策</u><br>提交 →                                                                                                    | 自动跳转!<br><b>忽略这个提示</b> | 勾选后直接提交      |        |
| 请点击" <b>提交</b> "按钮下单,等待10秒后页面<br>永已阅读并接受 <u>条款和条件</u> 和 <u>隐私政策</u><br><mark>提交 →</mark><br>②的购物车目前是空的。                                                                                                    | 自动跳转!<br><b>忽略这个提示</b> | 勾选后直接提交      |        |
| 構成日 "提交" 按钮下单,等待10秒后页面                                                                                                    | 自动跳转!<br><b>忽略这个提示</b> | 勾选后直接提交      |        |
| 请点击"提交"按钮下单,等待10秒后页面         记已阅读并接受 <u>条款和条件</u> 和 <u>隐私政策</u> 提文 →         您的购物车目前是空的。         您的购物车目前是空的。         医h Name: Commonwealth Bank         Account Name: NBQ TRAVEL PTY LTD         ESB: 062-320         Account Number:: 1133 3815         文付后请及时联系我们。        111         Lost c         現去一 按钮下单,等待10秒后页面自动跳转!         我已阅读并接受 条款和条件: 和 隐私政策         提文 ()         我已阅读并接受 条款和条件: 和 隐私政策 | 自动跳转!<br><b>忽略这个提示</b> | 勾选后直接提交      |        |

您的会员套餐

| Jack包车服务<br>注册时间: 12月2024                                                    | 账户名                                                                                                    | 电子邮件                  | 关于你自己                                           |
|------------------------------------------------------------------------------|----------------------------------------------------------------------------------------------------|-----------------------|-------------------------------------------------|
|                                                                              | Jack123                                                                                                    | sobangcomau@gmail.com | 我是悉尼的一名包车服务人员,拥有一辆豪华奔<br>驰(250商条车,为您提供舒适,安全,专业的 |
| r Service                                                                    | 微信号:                                                                                                    | 电话号码                  | 私人定制旅游体验。无论是悉尼市区观光、周边<br>一日游、机场接送,还是商务活动用车,我都能  |
| +级                                                                           | weixin123456                                                                                                    | 0412345678            | 根据您的需求灵活安排。7座大空间,适合家庭<br>出游,小团体施行,确保每一位客人都能享受喜  |
| · 设置<br>- 预订历史                                                               | ✔ 在前端显示你的信息?                                                                                                    |                       |                                                 |
| · 设置<br>预订历史<br>愿望清单<br>消息列表                                                 | ✓ 在前端显示你的信息? 更改失像 」PG或PNG                                                                                                    | 头像                    |                                                 |
| <ul> <li>设置</li> <li>预订历史</li> <li>愿望清单</li> <li>消息列表</li> <li>验证</li> </ul> | <ul> <li>在前端显示你的信息?</li> <li>更改失像</li> <li>JPG或PNG</li> </ul>                                                                                                    | 头像                    |                                                 |
| 设置<br>预订历史<br>厚壁清单<br>消息刘表<br><b>验证</b><br>森以4                               | ✓ 在前端显示你的信息? ● 更改失像<br>JPG或PNG 选择城市                                                                                                    | 头像                    |                                                 |
| 设置<br>预订历史<br>應望清单<br>消息列表<br>論证<br>登出                                       | <ul> <li>              在前端显示你的信息?      </li> <li>             愛び入意         </li> <li>             更改失意         </li> <li>             JPG或PNG         </li> <li>             边择城市             城市机场         </li> </ul> | 头像                    | <u> () () () () () () () () () () () () () </u> |

#### <mark>管理员已批准的后台页面</mark>

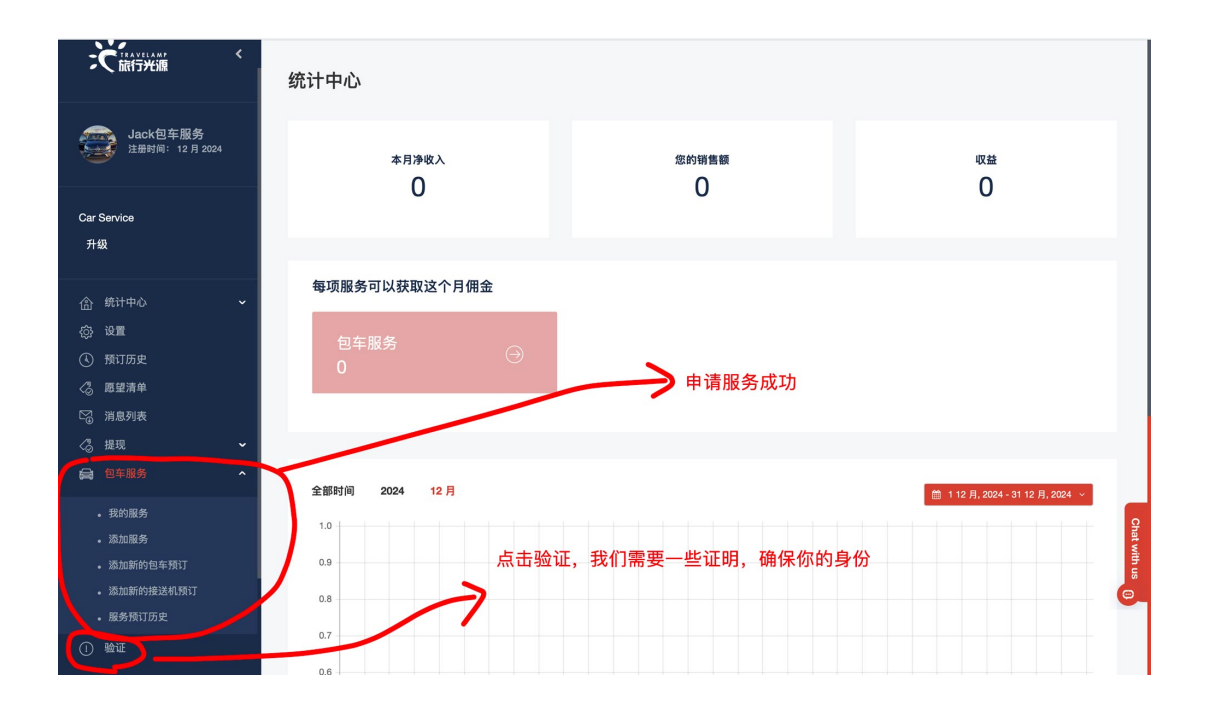

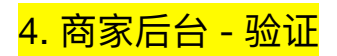

| <u>.</u>                    | 验证 *****              |                     |
|-----------------------------|-----------------------|---------------------|
| で旅行光源                       | 电子邮件 🜖                | 电话号码 🕕              |
|                             | sobangcomau@gmail.com | <b>%</b> 0412345678 |
| Jack包车服务<br>注册时间: 12 月 2024 | 个人身份证或护照              |                     |
|                             | ID名字                  |                     |
|                             | 1                     | ٩                   |
| Car Service                 | ID证号                  | 出生日期                |
| 升级                          |                       |                     |
|                             | 照片                    |                     |
| 合 统计中心                      | 选择图像                  |                     |
| ☆ 设置                        | 最多5张图片                |                     |
| ④ 预订历史                      | 请选择图像目标 no files se   | elected             |
| 〈?】 愿望清单                    |                       |                     |

| く<br>た<br>行光源                                   | 旅行资质证明 0             |       |  |
|-------------------------------------------------|----------------------|-------|--|
|                                                 | 公司名称                 | 邮箱    |  |
| Jack包车服务                                        |                      |       |  |
| 注册时间: 12 月 2024                                 | 公司地址                 | 电话号码  |  |
|                                                 |                      |       |  |
| Car Service                                     | <b>台</b> 書人          |       |  |
| 升级                                              | 以页八<br><sup>姓名</sup> | 10 th |  |
|                                                 |                      |       |  |
|                                                 | ABN                  | 注册日期  |  |
| ☆ 设置                                            |                      |       |  |
| ④ 预订历史                                          | 照片                   |       |  |
| <ॆ 愿望清单                                         | 选择图像                 |       |  |
| □ 消息列表                                          | 最多5张图片               |       |  |
| ◎ 提现 ✓</th <th>请选择图像目标</th> <th></th> <th></th> | 请选择图像目标              |       |  |
| 局 包车服务 ✓                                        |                      |       |  |
| ① 验证                                            | 社交 9                 |       |  |
|                                                 | f 连接Facebook帐户       |       |  |
| 贷 登出                                            |                      |       |  |
| 返回首页                                            | 提交                   |       |  |
|                                                 |                      |       |  |

<mark>关于验证:</mark>

提交相关证明仅用于我们管理员内部审核,不会外部泄露。 如没有没有资质证明,请联系我们告知。

# <mark>注册完成后,前端展示:</mark>

|                                                                                                    | 🔒 travelamp.com.au 🖓 👌 + 🏠                                                                                                    | 0 6            |  |
|----------------------------------------------------------------------------------------------------|----------------------------------------------------------------------------------------------------|----------------|--|
| レート<br>レート<br>レート<br>レート<br>レート<br>レート<br>レート<br>レート<br>レート<br>レート                                                    | <b>自我介绍</b><br>我是悉尼的一名包车服务人员,拥有一辆豪华奔驰V250商务车,为您提供舒适、安全、专业的私人定制旅游体验。无论是悉尼市区观光、周边一日游、<br>机场接送,还是商务活动用车,我都能根据您的需求灵活安排。7座大空间,适合家庭出游、小团体旅行,确保每一位客人都能享受高品质的旅程。选<br>择我的服务,让您的悉尼之行更加轻松愉快!<br>包车服务<br> |                |  |
| 邮箱: sobangcomau@gmail.com<br>电话: 0412345678<br>微信: weixin123456<br>城市机场: 悉尼机场<br>地址: 悉尼市区, 悉尼, 澳大利亚                   | <b>评论</b><br>暂无评论数据                                                                                                    |                |  |
| 验证         ② 电话号码       ✓         Ø ID证号       ✓         ☞ 旅行资质证明       ✓         ☞ 邮箱       ✓         ☞ 社交媒体       ✓ |                                                                                                    | Chat with us ① |  |

# 第二部分 上传产品

# 1 包车服务产品上传

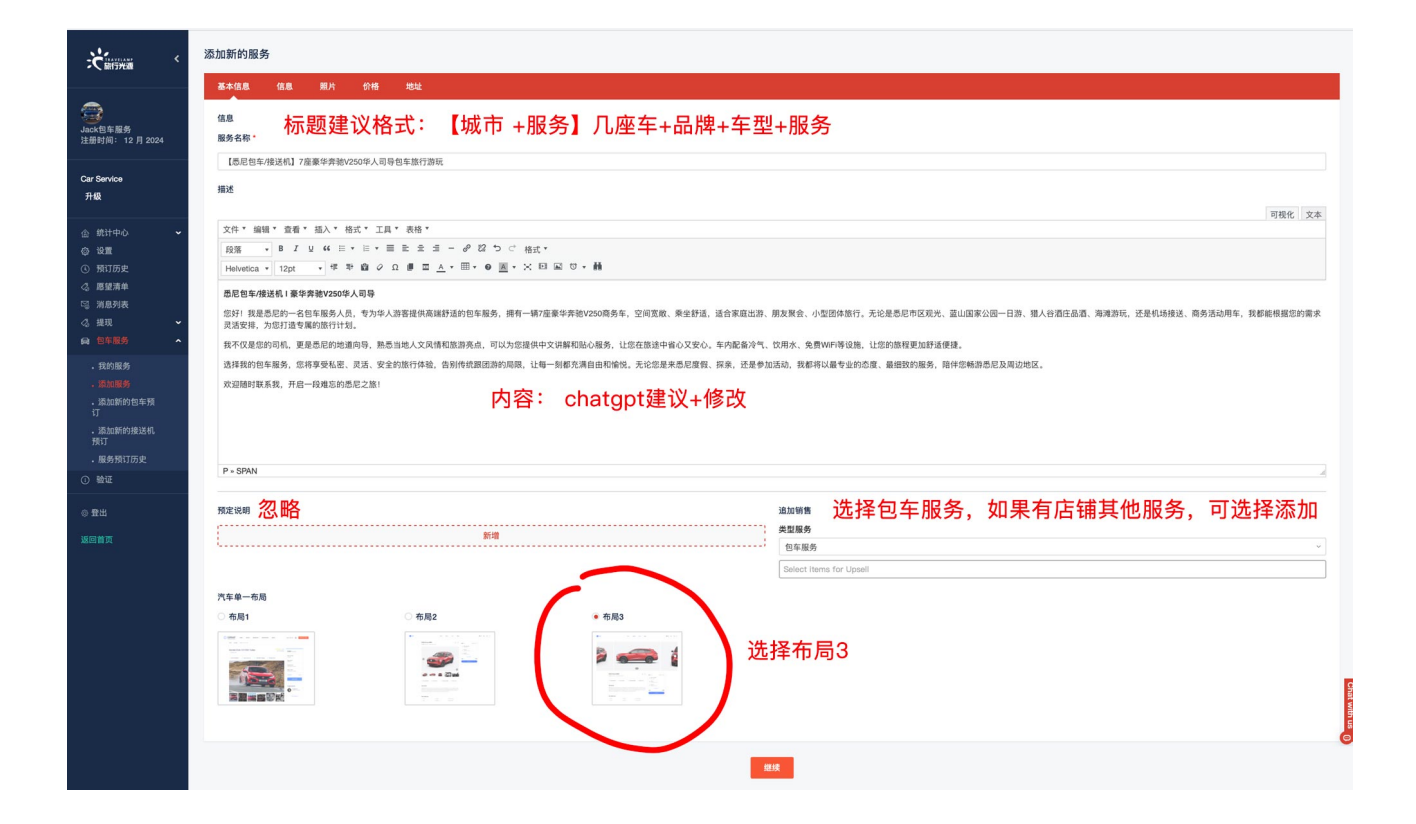

|                                                                                                    | 添加新的服务               |                                       |                                       |                                        |                           |
|----------------------------------------------------------------------------------------------------|----------------------|---------------------------------------|---------------------------------------|----------------------------------------|---------------------------|
|                                                                                                    | 基本信息 <sup>●</sup> 信息 | 照片 价格 地址                              |                                       |                                        |                           |
|                                                                                                    | 车辆类型<br>             |                                       | □ 中小型巴士                               | ✔ 商务车                                  | 选择车辆类型                    |
| Car Service<br>升級                                                                                                    | 行程类型                 | 选择行程类型,必选                             |                                       |                                        |                           |
| <ul> <li>☆ 統计中心</li> <li>◇</li> <li>◇</li> <li>◇</li> <li>○</li> <li>○</li> <li>⑦</li> <li>⑦</li> <li>∅</li> <li>∅</li> <li></li></ul> | LANGUAGE<br>マ中文      | 选择司机语言,可多选                            | □ 英文                                  | □ 韩语                                   |                           |
| □□□ 消息列表<br>□□□ 提現 ・<br>□□ 包存服务 へ                                                                                                    | POPULAR DESTINAT     | , , , , , , , , , , , , , , , , , , , | <ul> <li>其他城市</li> <li>重尔本</li> </ul> | <ul> <li>凱恩斯</li> <li>布里斯班</li> </ul>  |                           |
| .我的服务<br>. <b>添加服务</b><br>.添加新的包车预<br>订                                                                                                    | ✓ 愚尼 助斯              | 热门城市: 选择 州和城市                         | ✓ 新期度次士 ● 推多利亚州                       | <ul> <li>昆士兰州</li> <li>阿德莱德</li> </ul> |                           |
| • 添加新的接送机<br>预订                                                                                                    | 特征                   | 忽略                                    | ······                                |                                        |                           |
| - 服务预订历史                                                                                                    |                      | 新增                                    |                                       |                                        |                           |
| <ol> <li>1) 相近</li> </ol>                                                                                                    | 联系信息显示为?             |                                       | <sup>联系邮箱地址</sup>                     | 电话                                     | 填写                        |
| ◎ 費出                                                                                                    | 使用新填写信息              | 选择新填写的信息                              | jack123@gmail.com                     | 0412345678                             |                           |
| 返回首页                                                                                                    | 微信                   | 植写                                    | ***** 填写或者忽略                          | 预订选项                                   |                           |
|                                                                                                    | weixin123456         | 換し                                    |                                       | Instant & Enquin                       | lastant & Enquira Poaking |
|                                                                                                    | 车辆品牌型号。              |                                       |                                       | 起手・                                    | Instant & Enquire Booking |
|                                                                                                    | 弊絕7250               |                                       |                                       |                                        | <i>h</i>                  |
|                                                                                                    | 乘客数量                 |                                       | 是否是中文司导                               | 可放行李                                   |                           |
|                                                                                                    | 6                    | 5                                     | 是的    ~                               | 5                                      | 8                         |
|                                                                                                    |                      |                                       |                                       | 几门车                                    | 6                         |
|                                                                                                    |                      |                                       |                                       | 5                                      | 8                         |
|                                                                                                    | 44. #8 10 TH         |                                       | err an all es-lay                     | 向由纤维                                   | 11 - 6 0                  |

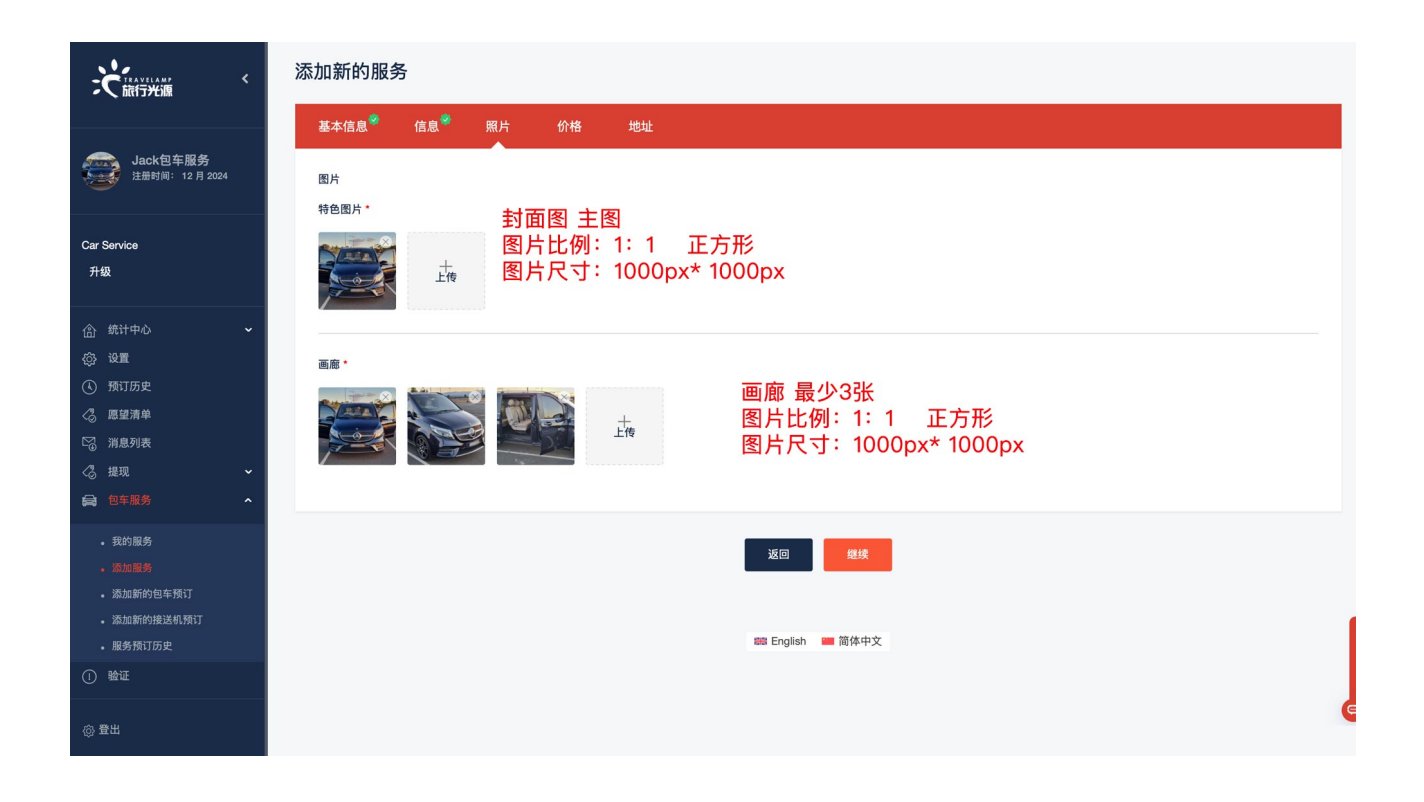

| (AN) <<br>光源       | 添加新的服务                                           |                                                         |
|--------------------|--------------------------------------------------|---------------------------------------------------------|
| 9助手<br>1111-111100 | 基本信息 信息 照片 价格 地址                                 |                                                         |
| · · · · ·          | ● ###<br>■ ● ● ● ● ● ● ● ● ● ● ● ● ● ● ● ● ● ● ● | 介格\$600 按天计算                                            |
|                    | 接目睛自定义价格                                         | 關外物格                                                    |
| 1                  | Na .                                             | 额外涨价                                                    |
| . v                |                                                  | 秋期                                                      |
| · ·                |                                                  | 额外推价                                                    |
| ^                  |                                                  | 87                                                      |
|                    |                                                  | esura_<br>#9-92m                                        |
| 2回车预订              | 额外价格是指补差价,例如大洋路需要额外补\$100                        | 100                                                     |
| 历史                 | 的差价,单价是\$10客户就需要下10个\$10的额外多                     | <mark></mark> (1) 11 11 11 11 11 11 11 11 11 11 11 11 1 |
| , v                |                                                  | 10                                                      |
|                    |                                                  | 额外量必需的                                                  |
|                    |                                                  | 不是的 ~                                                   |
|                    |                                                  | <b>价格类型</b>                                             |
|                    |                                                  |                                                         |
|                    | ,5%off_95折折扣                                     | <u>810</u>                                              |
|                    | 新知                                               | 的維持加时间                                                  |
|                    | 5                                                | 8                                                       |
|                    | 所行可能进现                                           | 允许取消                                                    |
|                    | 不能では、全部支付、ないので、全部支付、ないので、全部支付                    | 8                                                       |
|                    |                                                  |                                                         |
|                    |                                                  | <b>22</b>                                               |
|                    | SØ Englat                                        | h ■简体中文                                                 |

| 基本信息 信息                                                      | 照片 <sup>●</sup> 价格 <sup>●</sup> 地址                                                                                                    |                                                                                                    |                                       |                                |
|--------------------------------------------------------------|----------------------------------------------------------------------------------------------------|----------------------------------------------------------------------------------------------------|---------------------------------------|--------------------------------|
| 可服务的线路。                                                      |                                                                                                    | 选择可服务                                                                                                    | 包车路线                                  |                                |
| SEARCH LOCATION                                              |                                                                                                    | 选择州工成市                                                                                                    | ラエ和 十分                                |                                |
| 2024 *11108小工                                                |                                                                                                    |                                                                                                    |                                       |                                |
| ✓ 堪培拉                                                        |                                                                                                    |                                                                                                    |                                       |                                |
| ✓ 蘆山                                                         |                                                                                                    |                                                                                                    |                                       |                                |
| ✓ 猫人谷                                                        |                                                                                                    |                                                                                                    |                                       |                                |
| ✓ Kiama凯马                                                    |                                                                                                    |                                                                                                    |                                       |                                |
| ✓ 史蒂芬港                                                       |                                                                                                    |                                                                                                    |                                       |                                |
| → 悉尼                                                         |                                                                                                    |                                                                                                    |                                       |                                |
|                                                              |                                                                                                    |                                                                                                    |                                       |                                |
| 地图显示                                                         |                                                                                                    | 输入城市                                                                                                    | 自动定位                                  |                                |
| <ul> <li>Australia, New South</li> </ul>                     | Wales, 周尼                                                                                                    |                                                                                                    | 日初た世                                  |                                |
|                                                              |                                                                                                    |                                                                                                    |                                       |                                |
| en Seine Kaur ()<br>Denne Kaur ()<br>Denne Kaur ()<br>Cogete | And in a construction of the second second s | Analise Construction of Construction of Constr | and<br>Keyboard shortcuts. Map data B | 2024 Google Terms Report a mar |
| 纬度(在地图搜索填入                                                   | 羊细地址即可)                                                                                                    | 经度(在地图搜索填入详细地址即可,请忽略图钉位置)                                                                                                    | 缩放级别 (推荐10)                           |                                |
| -33.8688197                                                  |                                                                                                    | 151.2092955                                                                                                    |                                       |                                |
| Harmity-th                                                   |                                                                                                    | 在 章 章 十                                                                                                    | 10-13政内                               |                                |
| AUDITI                                                       |                                                                                                    | 但原保工                                                                                                    |                                       |                                |
| roadmap                                                      |                                                                                                    | 😁 选择"不是的"                                                                                                    | ~                                     |                                |
| 附近的特色 忽日                                                     | 备                                                                                                    | +30.00.8569                                                                                                    |                                       |                                |
|                                                              |                                                                                                    |                                                                                                    |                                       |                                |
|                                                              |                                                                                                    |                                                                                                    |                                       |                                |

<mark>点击"完成添加",等待管理员后台审核。</mark>

#### 效果展示:

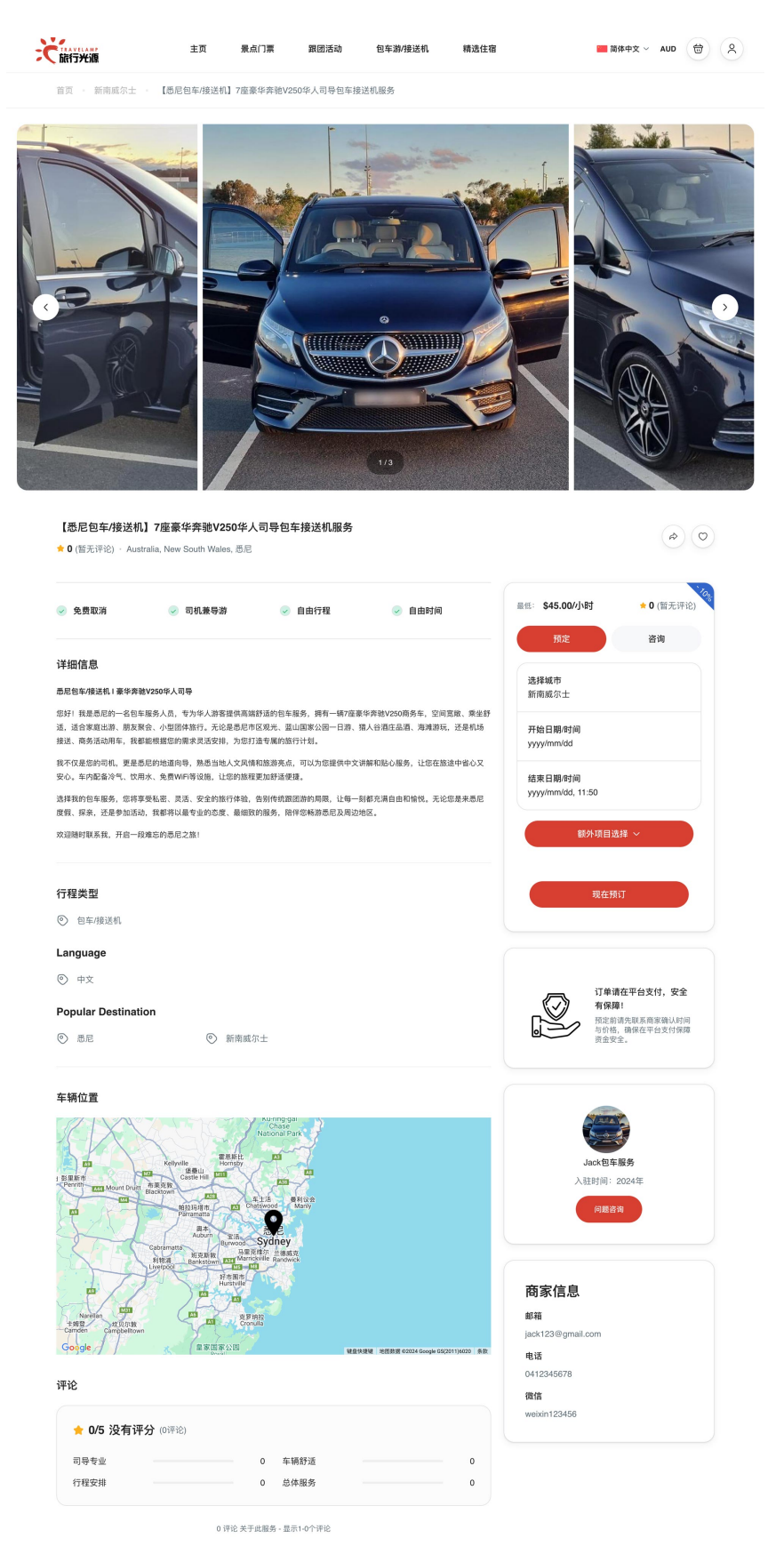

写评论 ~

### 2. 跟团活动产品上传

| 信息<br>旅游名称                       | 标题建议:【城市+服务类型】景点+特色+时间                                                                                                    |     |
|----------------------------------|----------------------------------------------------------------------------------------------------|-----|
| 【悉思眼团活动】 蓝山瀑布三姐妹峰林肯<br>描述"       | 9台级车—日游活动                                                                                                    |     |
| 文件・ 編編・ 重要・ 振入・ 接式               | ・ 耳鼻、発動・ 日・田 臣 金 道 - ● び び つ ( 株式・) 1 ● □ ● 二 ▲ 二 ● び ひ ○ 株式・ 2 ● □ ● 三 ▲ 二 ● び ひ ○ 株式・ 3 ● □ ● 三 ▲ 二 ● ○ び つ ○ 株式・ 3 □ ● □ ● 二 ▲ □ ○ ● ○ ・ × 曰 座 つ・ 静 1 □ □ 田 活动、 感受洗人料定世界自然進产的魅力! 1 □ 田 田 山 ○ ● ○ ▲ ス □ ○ ○ □ ○ 本 二 ○ ○ ○ ○ ○ ○ ○ ○ ○ ○ ○ ○ ○ ○ ○ ○ ○ | 可提化 |
|                                  |                                                                                                    |     |
| P                                | 描述推荐:chatgpt + 修改                                                                                                    |     |
| P<br>BADGES & UP SELL<br>郑定说明 初路 | 描述推荐: chatgpt + 修改<br>Bittle 选择跟团活动,有店铺其他产品可<br>All Millian<br>Bittle Millian<br>Bittle Millian<br>Bittle Millian<br>Bittle Millian                                                                                                    | 可添加 |

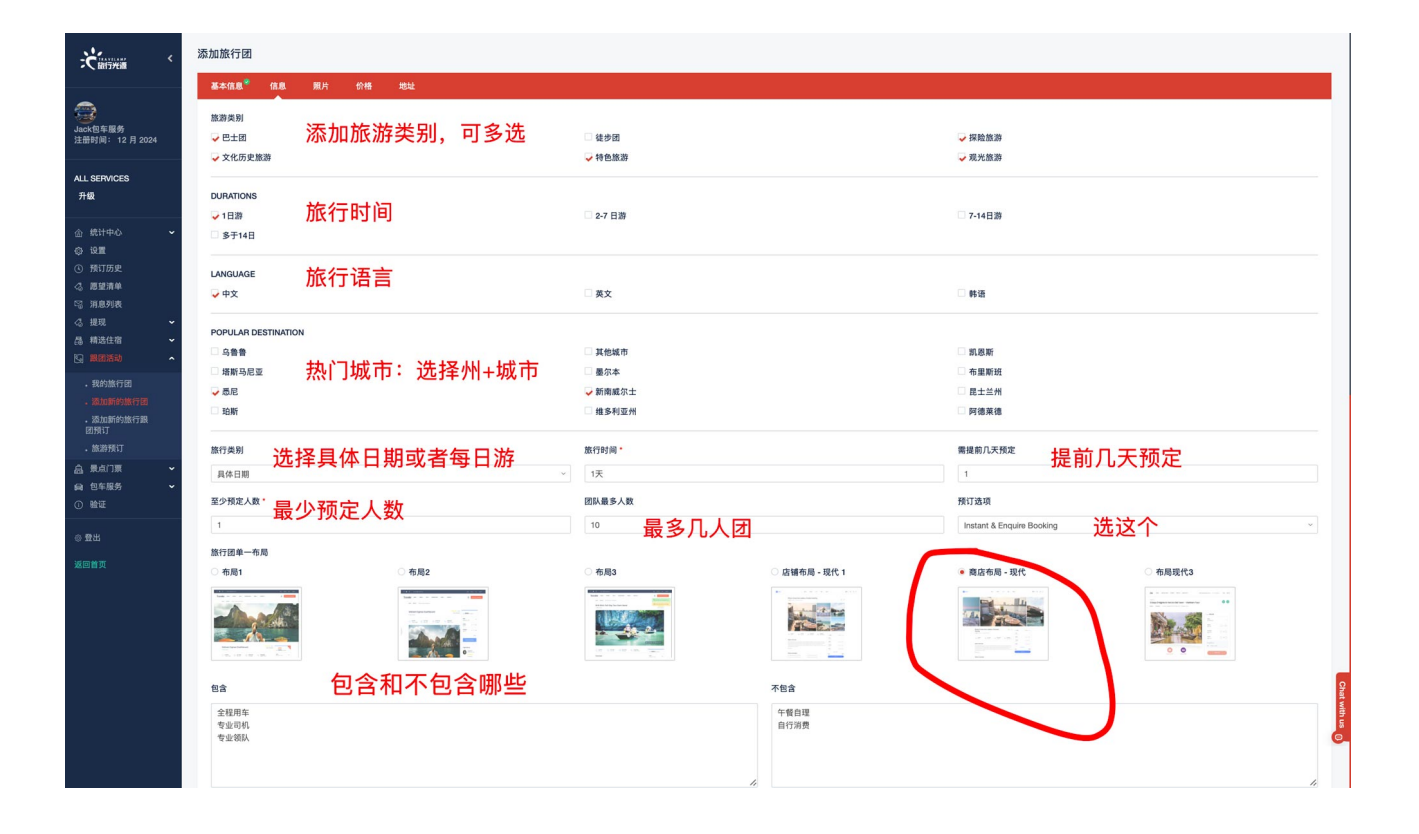

| <b> </b>                                                                                 | 添加旅行团                                                                                                    |
|------------------------------------------------------------------------------------------|----------------------------------------------------------------------------------------------------|
| ALL SERVICES<br>升級                                                                       | 基本信息       低息       吸片       也性       地址         旅行图片       封面图片        封面图片         地位       比例 1:1 正方形       1000px*1000Px |
| <ul> <li>☆ 統计中心</li> <li>◇ 设置</li> <li>③ 預订历史</li> <li>④ 原望清单</li> <li>○ 照望清单</li> </ul> | ■<br>画 廊 图 片 最少3 张<br>比例 1:1 正方形<br>1000px*1000Px                                                                            |
| <ul> <li>3 清息列表</li> <li>3 提現</li> <li>4 提現</li> <li>4 精选住宿</li> <li>4 観朗活动</li> </ul>   | <sup>视频链接</sup><br>如有视频链接 voutube                                                                                            |
| <ul> <li>我的旅行团</li> <li>添加新的旅行团</li> <li>添加新的旅行跟</li> <li>团预订</li> <li>旅游预订</li> </ul>   |                                                                                                    |
| <ul> <li>点 景点门票 →</li> <li>局 包车服务 →</li> <li>① 验证</li> </ul>                             | ■ English = 简体中文                                                                                                    |
| © 登出<br>返回首页                                                                             |                                                                                                    |
|                                                                                          |                                                                                                    |

| ÷                                                                                         | 添加旅行团                                                   |                                                                                                    |                                                  |
|-------------------------------------------------------------------------------------------|---------------------------------------------------------|----------------------------------------------------------------------------------------------------|--------------------------------------------------|
|                                                                                           | 基本信息 <sup>会</sup> 信息 <sup>会</sup> 照片 <sup>会</sup> 价格 地址 |                                                                                                    |                                                  |
| 会<br>Jack包车服务<br>注册时间: 12月 2024                                                           | <sup>展示价格按</sup> 选择按人价格<br>取入价格                         | 成人价格<br>150 。                                                                                                    | 」<br>し重价格<br>120 ⇒                               |
| ALL SERVICES<br>升级                                                                        | 現人价格<br>90 ・<br>第月 天平明寺                                 | 成人不可能定<br>否 ~ ~                                                                                                    | ル単不可照1<br>第二                                     |
| <ul> <li>血 統计中心</li> <li>◆</li> <li>◎ 设置</li> <li>③ 預订历史</li> </ul>                       | <b>新いい-1006</b><br>                                     | MUNICAL 例如3-5人预定9折 6-10人<br>MUNICAL 例如3-5人预定9折 6-10人<br>MUNICAL MUNICAL MU | · · · · · · · · · · · · · · · · · · ·            |
| ③ 周望清单<br>◎ 消息列表<br>③ 提現 ▼                                                                | 儿童新和方式<br>新增                                            | 接入数折扣类型<br>百分比                                                                                                    | •                                                |
| 高精选住宿 · · · · · · · · · · · · · · · · · · ·                                               | ▶ 是否有可选额外项目,                                            | 比如儿童座椅 10就是10%                                                                                                    | off 9折                                           |
| - 我的地行回<br>- 送加斯的地行回<br>- 送加斯的地行词<br>- 激游和订<br>- 激游和订<br>- 意見(1)景 ・<br>- 自 句を思参<br>- ① 輸证 | 新日見間  新日見間  百分比                                         | 10<br>新加時周載<br>章<br>第位订金項<br>不设订金、金数支付<br>な<br>変換用:*<br>の                                                                                                    | 新47万物日期・<br>2024/12/15<br>分校取用<br>是<br>優広不需要成人姓名 |
| ₩ <b>₩</b> 00                                                                             | 。<br>残定不満要儿量姓名<br>是的 ~ ~                                | 5 5 5 5 5 5 5 5 5 5 5 5 5 5 5 5 5 5 5                                                                                                    | <sup>377</sup> 预定时是否需要每个客户名字                     |
|                                                                                           |                                                         | 東田<br>田田<br>田田<br>田田<br>田田<br>田田<br>田田<br>田田<br>田田<br>田田                                                                                                    |                                                  |

| 线路地点*                                        |            |                       |                           |
|----------------------------------------------|------------|-----------------------|---------------------------|
| SEARCH LOCATION                              | 选择地占: 州+城市 |                       |                           |
| ✓ 新南威尔士                                      |            |                       |                           |
| □ 堪培拉                                        |            |                       |                           |
| → 蓝山                                         |            |                       |                           |
| □ 雅人谷                                        |            |                       |                           |
| — Kiama凯马                                    |            |                       |                           |
| 史帝芬港                                         |            |                       |                           |
| □思                                           |            |                       |                           |
| 旅行目的地                                        |            |                       |                           |
| <b>国</b> 国家公园 目的地                            |            |                       |                           |
|                                              |            |                       |                           |
| Map - Bire Three Sisters walk, Ciff Drive, K |            | Roverstone Rouse Hall | regitate                  |
| Age (dzieliziji dzieliziji dzieliziji)       |            | EEEE (FFT)            | 4 Gocqle Terms Report a m |
| -33.732102                                   | 150.31215  | 11                    |                           |
| 140 KD 154 04                                | 新春道さ       |                       |                           |
| madman                                       | 选不是的       |                       |                           |
|                                              | עמצנירי    |                       |                           |
| 朝近時神些 恣略                                     |            |                       |                           |
|                                              | +添加新的      |                       |                           |
|                                              |            |                       |                           |

#### <mark>点击完成您的添加,管理员会审核发布</mark>

在审核过程中,你可以编辑产品的"可用性" 例如,你可以设置圣诞假期时间的涨价价格,各个 时间段的不同价格,或者关闭某天的价格,不可预 定等<mark></mark>

|                    | 编辑行程                 |                   |                  |                             |                  |                 |                |      |
|--------------------|----------------------|-------------------|------------------|-----------------------------|------------------|-----------------|----------------|------|
|                    | 已成功更新、等待审核。          |                   |                  |                             |                  |                 |                |      |
| 8年最务<br>时间:12月2024 | atan an Ar s         | 2番 地址 銀行書名 可用性    |                  |                             |                  |                 |                |      |
| SERVICES           | www<br>如果有lo         | al. 可以放入链接        | 、注意需要手动          | 同步                          |                  |                 |                |      |
|                    | 8入                   |                   |                  |                             |                  |                 |                |      |
| 196 <b>-</b>       | 开始                   |                   |                  | 結束                          |                  |                 |                |      |
| 历史                 | 2024/12/20           |                   |                  | 2024/12/30                  |                  |                 |                |      |
|                    | 成人价格                 |                   | 儿童价格             |                             | 要儿价格             |                 |                |      |
| PIR                | 200                  |                   | 200              |                             | 200              |                 |                |      |
| a -                | 开始时间                 |                   |                  |                             |                  |                 |                |      |
| • •                | 09 - 1/8/ 00 - 9/4/× | 设置每天的出发           | 时间选择,比如          | 选择9点场或者7                    | 下午3点场            |                 |                |      |
| 1712               | 15 - 小好 00 - 分钟 ×    |                   |                  |                             |                  |                 |                |      |
| 645100 (S #1       | +                    |                   |                  |                             |                  |                 |                |      |
| ar.                | 状态                   |                   |                  | 40 E EE                     |                  |                 |                |      |
| ~                  | 可用                   |                   |                  | · ·                         |                  |                 |                |      |
| ÷                  | -                    |                   |                  |                             |                  |                 |                | -    |
|                    | R.F.                 |                   |                  |                             |                  |                 |                | 2264 |
|                    | today BIS            |                   |                  | 2024年12月                    |                  |                 |                | < >  |
|                    | N-                   | M=                | AIE              | ALES                        | 周五               | 周六              | 周日             |      |
|                    | 成人 150               | 日<br>IIL人 150     | 成人 150           | 成人 150                      | 成人 150           | 超人 150          | 成人 150         | 18   |
|                    | 儿童 120<br>要儿90       | ル重 120<br>悪儿90    | 儿童 120<br>要儿90   | ル重 120<br>要儿90              | JL重 120<br>要/L90 | JL章 120<br>夏川90 | 儿童 120<br>豊儿90 |      |
|                    |                      |                   |                  |                             |                  |                 |                |      |
|                    | 2<br>IEA 150         | 8 3B              | 4E               | 5B                          | 6. 成人 150        | B               | 7日             | 68   |
|                    | JL≣ 120<br>₩JL90     | JL■ 120<br>■ JL90 | 川里 120<br>単儿90   | ルビマ 100<br>川山里 120<br>観川山田0 | 儿童 120<br>●儿的    | JLE 120         | 川里 120<br>間川90 |      |
|                    |                      |                   |                  |                             |                  |                 |                |      |
|                    | 9                    | 8 108             | 118              | 12日                         | 13               | 8 1             | 4日             | 15日  |
|                    | 紙人 150<br>儿童 120     | 載入 150<br>儿童 120  | 成人 150<br>儿童 120 | 加入り                         | 成人々<br>儿童々       | 成人 0<br>儿童 0    | 成人の<br>儿童の     |      |
|                    | 382/030              | BOUND STORE       | 327080           | 12/10                       | 100              | 12/00           | 12700          |      |

| 2024/12/20     2024/12/20       KLR/R     LR/R       20     1111111(11)       20     111111(11)       20     111111(11)       20     111111(11)       20     111111(11)       20     111111(11)       20     11111(11)       20     11111(11)       20     11111(11)       20     11111(11)       20     11111(11)       20     11111(11)       20     11111(11)       20     11111(11)       20     11111(11)       20     11111(11)       20     11111(11)       20     11111(11)       20     11111(11)       20     11111(11)       20     11111(11)                                                                                                    |
|----------------------------------------------------------------------------------------------------|
| KL公倍     川原倍       20     加田白田子田子田子田子田子田子田子田子田子田子田子田子田子田子田子田子田子田子田                                                                                                    |
| 200     200     批量编辑,更加方便快速     200       开始时间     200     小时 @ / / / / / / / / / / / / / / /                                                                                                    |
| Statu     Statu       00 0 0 0 0 0 0 0 0 0 0 0 0 0 0 0 0 0 0                                                                                                     |
| 00 ~ 0/07 00 ~ 0/07 ×     X200 ~ 0/07 ×       15 ~ 0/07 00 ~ 0/07 ×     X200 ~ 0/07 ×       16 07 00 ~ 0/07 ×     X2004 ~ 0/07 ×       17 0     1 2 0 0 4 5 0 - 0 - 0 - 0 - 0 - 0 - 0 - 0 - 0 - 0                                                                                                    |
| 15     0.0     0.0     0.0     0.0     0.0     0.0     0.0       *     X8     X8     X8     X8       0     0     0     0     0     0     0     0     0     0     0     0     0     0     0     0     0     0     0     0     0     0     0     0     0     0     0     0     0     0     0     0     0     0     0     0     0     0     0     0     0     0     0     0     0     0     0     0     0     0     0     0     0     0     0     0     0     0     0     0     0     0     0     0     0     0     0     0     0     0     0     0     0     0     0     0     0     0     0     0     0     0     0     0     0     0     0     0     0     0     0     0     0     0     0     0     0     0     0     0     0     0     0     0     0     0     0     0     0     0     0     0     0     0     0     0     0     0     0                                                                                                    |
|                                                                                                    |
| 秋日     日     月(1)     年(1)       可用     雇用日     11     2     3     4     5     一月     二月       空間     一月     一月     一月     二月     2024     2025       空間     一日     1     2     3     4     5     二月     2024       空間     日     1     1     1     1     1     1     1     1       空間     日     1     1     1     1     1     1     1     1       空間     1     1     1     1     1     1     1     1     1                                                                                                    |
| 可用                                                                                                    |
| 2新     2期一     三月<四月     2026       2期二     6     7     8     9     10     五月     六月       2期三     6     7     8     9     10     五月     六月       2期三     6     7     8     9     10     10     10       2期三     1     1     14     15     15     15                                                                                                    |
|                                                                                                    |
|                                                                                                    |
|                                                                                                    |
|                                                                                                    |
| 成人110   (成人100)   (成人100)   (成人100)   (成人100)   (成人100)   (成人100)   (成人100)   (成人100)   (成人100)   (成人100)   (成人100)   (成人100)   (成人100)   ((M/10))   ((M/10)) |
|                                                                                                    |
|                                                                                                    |
|                                                                                                    |
|                                                                                                    |
| 77日時1回<br>(0) ま)小砂(00 ま)分钟× (1)                                                                                                    |
| 「成人150」 成人150 成人10 (成人10 (成人10 (成人10 (成人10 (成人10 (成人10 (成人10 (成人10 (成人10 (成人10 (成人10 (成人10 (成人10 (成人10 (成人10 (成人10 ((成人10 ((((((((((((((((((((((((((((((((((((                                                                                                    |
| ABLOO BLOO BLOO BLOO BLOO BLOO                                                                                                    |
|                                                                                                    |
|                                                                                                    |
|                                                                                                    |
|                                                                                                    |
|                                                                                                    |
|                                                                                                    |

#### <mark>前端页面效果展示</mark>

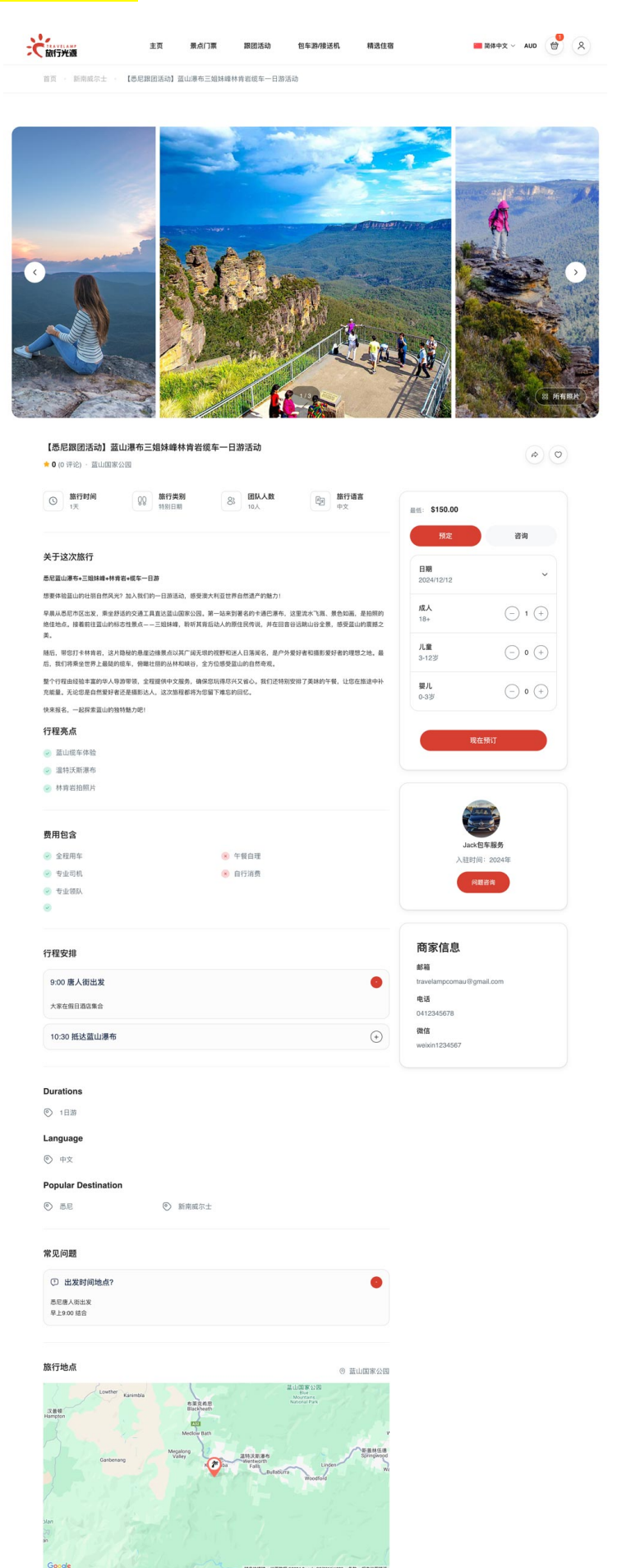

# 3. 精选住宿产品上传

|                                             | 添加度假住宿                                                                                                    |                                                  |                                       |  |  |
|---------------------------------------------|----------------------------------------------------------------------------------------------------|--------------------------------------------------|---------------------------------------|--|--|
|                                             | 基本信息 信息 照片 价格 地址                                                                                                    |                                                  |                                       |  |  |
| <del>②</del><br>Jack123<br>注册时间: 12 月 2024  | <sup>(1)</sup> 【城市+类型】地点+房型+特)<br><sup>(1)</sup>                                                                                                    | 点                                                |                                       |  |  |
|                                             | 【悉尼民宿】Manly曼丽海滩2房2卫公寓,无敌海景临近主街                                                                                                    |                                                  |                                       |  |  |
| ALL SERVICES<br>升级                          | 描述。                                                                                                    |                                                  | 可提化 文本                                |  |  |
| ☆ 控制置板 🖌                                    | 文件 * 編辑 * 查看 * 插入 * 格式 * 工具 * 表格 *                                                                                                    |                                                  |                                       |  |  |
| 0 UT                                        |                                                                                                    | 10 to - #                                        |                                       |  |  |
| <ol> <li>预订历史</li> <li>高望清单</li> </ol>      | Georgia • 14pt • * * * * * * * * * * * * * * * * * *                                                                                                    |                                                  |                                       |  |  |
| □◎ 消息列表                                     | 坐落于悉尼著名的Manly曼丽海滩,这套豪华2房2卫公寓是您度假、出差或休闲旅行的理想员                                                                                                    | 选择。公寓拥有无敌的海景视野,推开窗户就能感受到大海的气息,听着海浪声入眠,尽享宁静与舒适    | <u>6</u> .                            |  |  |
| ♂ 提現 ▼                                      | 公寓死点                                                                                                    | oh it-su ikus-                                   |                                       |  |  |
| 晶 酒店 · · · · · · · · · · · · · · · · · ·    | <ul> <li>2. 成化之间,一四回发之声量, 化可每周人外, 刀可回向水气化出生, 刀运筑行电面中径,</li> <li>全景像景阳台; 宽大的阳台前两大海, 是欣赏目出, 品味如虾, 或与朋友安紧的绝佳地,</li> <li>设施养金: 公寓内设现代化厨房, 洗衣机, 免费WiFf和空词, 满是您的所有生活需求,</li> </ul> | artempere.<br>M.                                 |                                       |  |  |
| 島 景点门票 🖌 👻                                  | 地理位置                                                                                                    |                                                  |                                       |  |  |
| 局 包车服务 ▼                                    | 步行仅需2分钟即可到达曼丽海滩,主街附近餐厅、咖啡馆、酒吧和超市一应俱全,满足您吃                                                                                                    | z蜀玩乐的所有需求。搭乘Manly渡轮,30分钟即可直达悉尼市中心,便捷的交通让您轻松切换城市与 | 海滩生活。                                 |  |  |
| 【3 和达任何 ^                                   | 适合人群                                                                                                    |                                                  |                                       |  |  |
| <ul> <li>我的度假住宿</li> <li>※10部的仕席</li> </ul> | 无论是情侣度假、家庭出游、还是朋友聚会、这里都能为您提供完美的住宿体验。快来体验                                                                                                    | 一次与众不同的悉尼海滩假期吧!                                  |                                       |  |  |
| · 添加新的预订                                    | <sup>预订成了解更多. 请随时联系我们</sup> 添加描述                                                                                                    |                                                  |                                       |  |  |
| . 已预订的度假住<br>增                              |                                                                                                    |                                                  |                                       |  |  |
| ₩                                           |                                                                                                    |                                                  |                                       |  |  |
|                                             | P                                                                                                    |                                                  |                                       |  |  |
| ◎ 登出                                        |                                                                                                    |                                                  |                                       |  |  |
| 返回首页                                        | 预定说明                                                                                                    |                                                  | 精洗住宿,如有其他住宿可添加                        |  |  |
|                                             |                                                                                                    | 精选住宿                                             | · · · · · · · · · · · · · · · · · · · |  |  |
|                                             |                                                                                                    | Select items for Upsell                          |                                       |  |  |
|                                             | 页面布局(请选择布局3)                                                                                                    | $\frown$                                         |                                       |  |  |
|                                             | ○ 布局1 ○ 布局2                                                                                                    | ○ 布局3 ● 布局4                                      | 选这个                                   |  |  |
|                                             |                                                                                                    |                                                  |                                       |  |  |
| <ul> <li>我的度假住宿</li> <li>添加新的住宿</li> </ul>  | <sup>可预订的生播效量</sup> 这样的房间有几个                                                                                                    | 最多的成人? 最多入住的成人数                                  | <sup>最多的儿童</sup> 最多入住的儿童数             |  |  |
| - 添加新的预订                                    | 」 可以被预定?                                                                                                    | 4                                                | 2                                     |  |  |
| ·巴加订的度假住<br>宿                               | 床数量 *                                                                                                    | 卫生间数量。                                           | 房间面积。                                 |  |  |
| ③ 验证                                        |                                                                                                    |                                                  | 80                                    |  |  |
| ◎ 登出                                        | 需提前几天预定(如提前2周预定,填**14*) 可留空个设定                                                                                                    | 至少可预订天数(如*1*天,仅填数字*1*)可留空个设定                     | 允许取消                                  |  |  |
| 返回首页                                        | 1                                                                                                    | 1                                                | 是                                     |  |  |
|                                             | 预定前几天可取消                                                                                                    | 取消费用:                                            |                                       |  |  |
|                                             | 7                                                                                                    | 0                                                |                                       |  |  |
|                                             |                                                                                                    | BIE<br>BIElah ● 原体中文                             |                                       |  |  |

| 关10157438 〈                                                                                                    | 编辑度假住宿                                                                  |                |                                       |                                                                        |
|----------------------------------------------------------------------------------------------------|-------------------------------------------------------------------------|----------------|---------------------------------------|------------------------------------------------------------------------|
|                                                                                                    | 基本信息 <sup>●</sup> 信息 <sup>●</sup> 照片                                    | 价格 地址 可用性      |                                       |                                                                        |
| Jack123<br>注册时间: 12月 2024<br>ALL SERVICES<br>升级                                                                      | HOTEL FACILITIES<br>SPAA摄象<br>学健身房<br>学族农/烘干机<br>学电投机                   | 司设施 可多选        | U Wati<br>- 総規区<br>- 二 別外地<br>- 二 二 二 | <ul> <li>○ 停车场</li> <li>□ 与助政法</li> <li>□ 电磁气</li> <li>○ 割打</li> </ul> |
| <ul> <li>☆ 控制面板</li> <li>◆</li> <li>◇</li> <li>◇</li> <li>⑦ 預订历史</li> </ul>                                          | LANGUAGE<br>⊋ 中文 房方                                                     | F语言 可多选        | ✓英文                                   | 許道                                                                     |
| <ul> <li>○ 那望清单</li> <li>○ 消息列表</li> <li>○ 提現 →</li> <li>○ 課題活动 →</li> <li>品 景点(1)原 →</li> <li>⊷ 4 包车服务 →</li> </ul> | POPULAR DESTINATION<br>- 乌鲁鲁<br>- 婚新马尼亚<br>- 泰尼<br>- 御新<br>- 如新<br>- 如新 | 〕目的地<br>ঢ়+州   | □ 其他城市<br>□ 最尔本<br>↓ 新闻或功士<br>□ 维多利亚州 | □ 11.85m<br>□ 有里爾班<br>□ 昆士兰州<br>□ 阿德莱德                                 |
| 品 精选住宿 ^<br>.我的度假住宿<br>.添加新的性宿<br>.添加新的预订<br>.已预订的度假住<br>宿                                                           | ACCOMMODATION TYPE                                                      | <b>皆类型 可多选</b> | ○ 公寓式調査<br>□ 虚弱村<br>□ 汽车施馆            | □ 牧()<br>□ 木畑<br>□ 酒店                                                  |
| ① 胎证<br>② 登出<br>返回首页                                                                                                 | 聚系信息显示为? 选择1 使用新填写信息                                                    | 使用新填写信息        | 联系統領<br>favelangconau@gnal.com        |                                                                        |
|                                                                                                    | +614123456789                                                           |                | weixin12345678                        | 口个現                                                                    |
|                                                                                                    | 預订选项<br>Instant & Enquire Booking                                       | 择这个            |                                       |                                                                        |
|                                                                                                    |                                                                         |                | X回 ■ English ■ 取休中文                   |                                                                        |

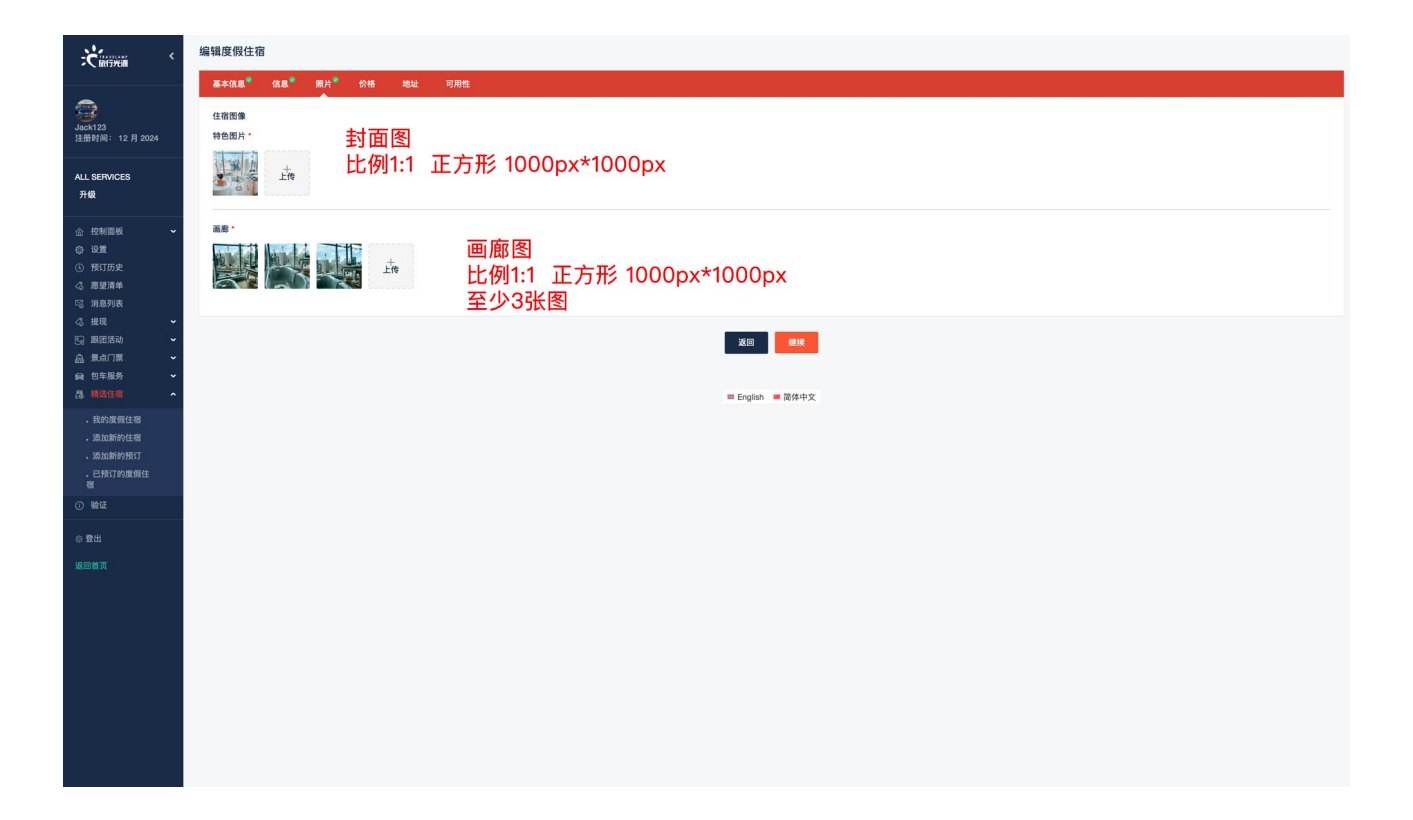

| ÷                                          | 编辑度假住宿                                                             |                       |  |  |  |
|--------------------------------------------|--------------------------------------------------------------------|-----------------------|--|--|--|
|                                            | 重本曲素                                                               |                       |  |  |  |
| 3                                          | ·····································                              | 于9折 折扣與關(新知率依攔)       |  |  |  |
| Jack123<br>注册时间: 12月 2024                  | 500 10                                                             | 百分比 、                 |  |  |  |
| ALL SERVICES                               | 创建折扣时间                                                             |                       |  |  |  |
| 升级                                         | 是                                                                  | ×                     |  |  |  |
|                                            | 折扣开始日期。                                                            | 折扣结束日期。               |  |  |  |
| <ul> <li>△ 控制面板</li> <li>◇ 设置</li> </ul>   | 2024/12/22                                                         | 2024/12/31            |  |  |  |
| ④ 預订历史                                     | 额外项目                                                               | 驟外价格单位(如额外加床 \$10/每天) |  |  |  |
| ③ 思望清单                                     |                                                                    | 每天 ~                  |  |  |  |
| □ 別思列政<br>③ 提現 ✓                           | 孄 添加额外坝目,比如床等                                                      |                       |  |  |  |
| G 跟团活动 🖌                                   | 额外床                                                                |                       |  |  |  |
| 会 景点门票 ▼                                   | 名字                                                                 |                       |  |  |  |
| ○ 包车服务                                     | extra_                                                             |                       |  |  |  |
| 504510/02/±10                              | 最多数量                                                               |                       |  |  |  |
| <ul> <li>我的展設性相</li> <li>添加新的住宿</li> </ul> | 2                                                                  |                       |  |  |  |
| - 添加新的预订                                   | 价格                                                                 |                       |  |  |  |
| <ul> <li>已預订的度假住<br/>宿</li> </ul>          | 20                                                                 |                       |  |  |  |
| ① 验证                                       | 额外是必需的                                                             |                       |  |  |  |
|                                            | 不是的                                                                |                       |  |  |  |
| © 登出                                       | 新聞                                                                 |                       |  |  |  |
| 返回首页                                       |                                                                    | ,<br>No.Day 折扣类型      |  |  |  |
|                                            | 新增                                                                 | 百分比(%) ~              |  |  |  |
|                                            | <sup>1</sup><br><sup>飛び用要載人送名</sup> 茄宁时具不重更 <u>気</u> 个人 <u>此</u> 夕 | ,<br>预定不需要儿童姓名        |  |  |  |
|                                            | 顶定时定百需安安丨八灶口<br>题                                                  | 是的    ~               |  |  |  |
|                                            | 预付订金递项                                                             |                       |  |  |  |
|                                            | 不设订金,金额支付                                                          |                       |  |  |  |
|                                            |                                                                    |                       |  |  |  |
|                                            |                                                                    |                       |  |  |  |
|                                            | Xe                                                                 | 继续                    |  |  |  |

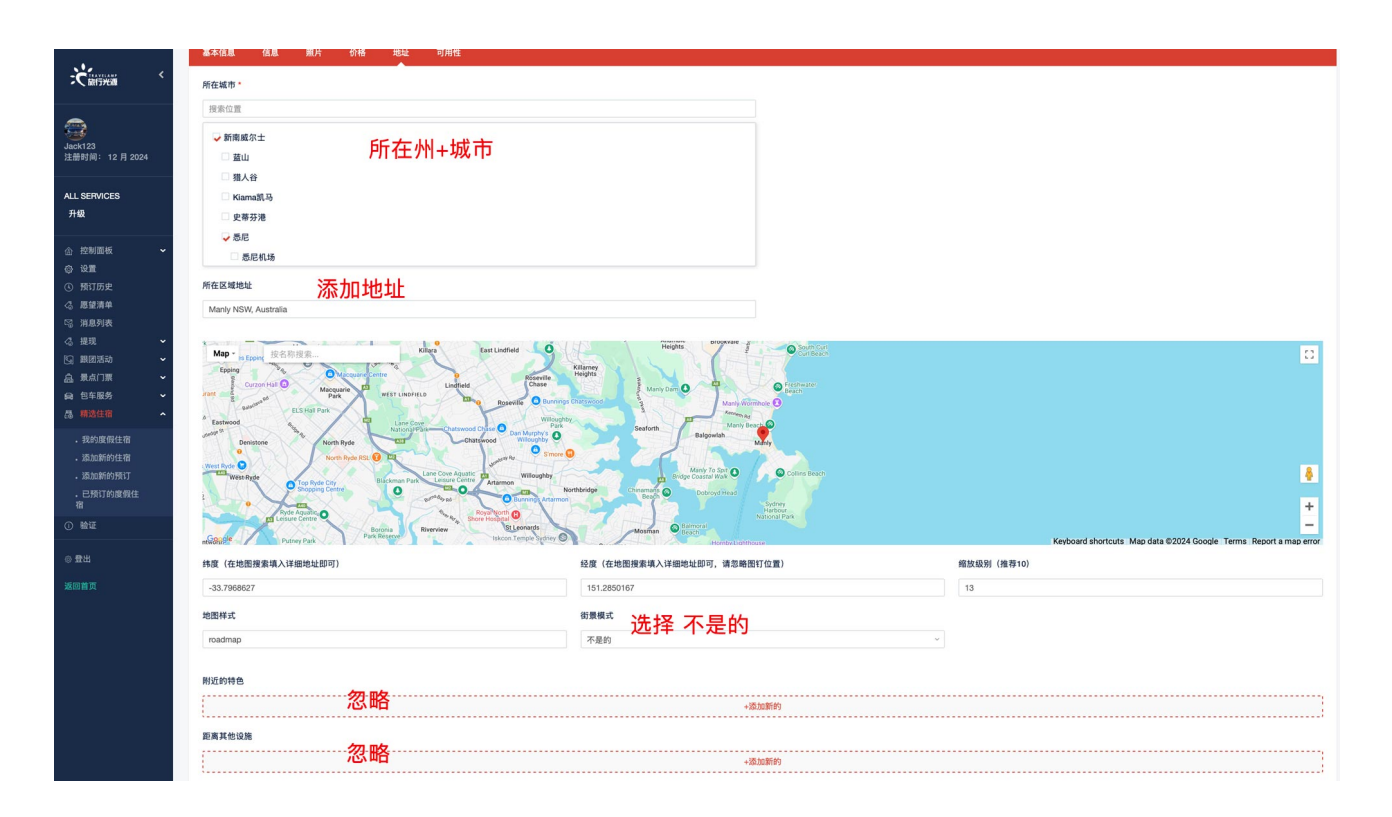

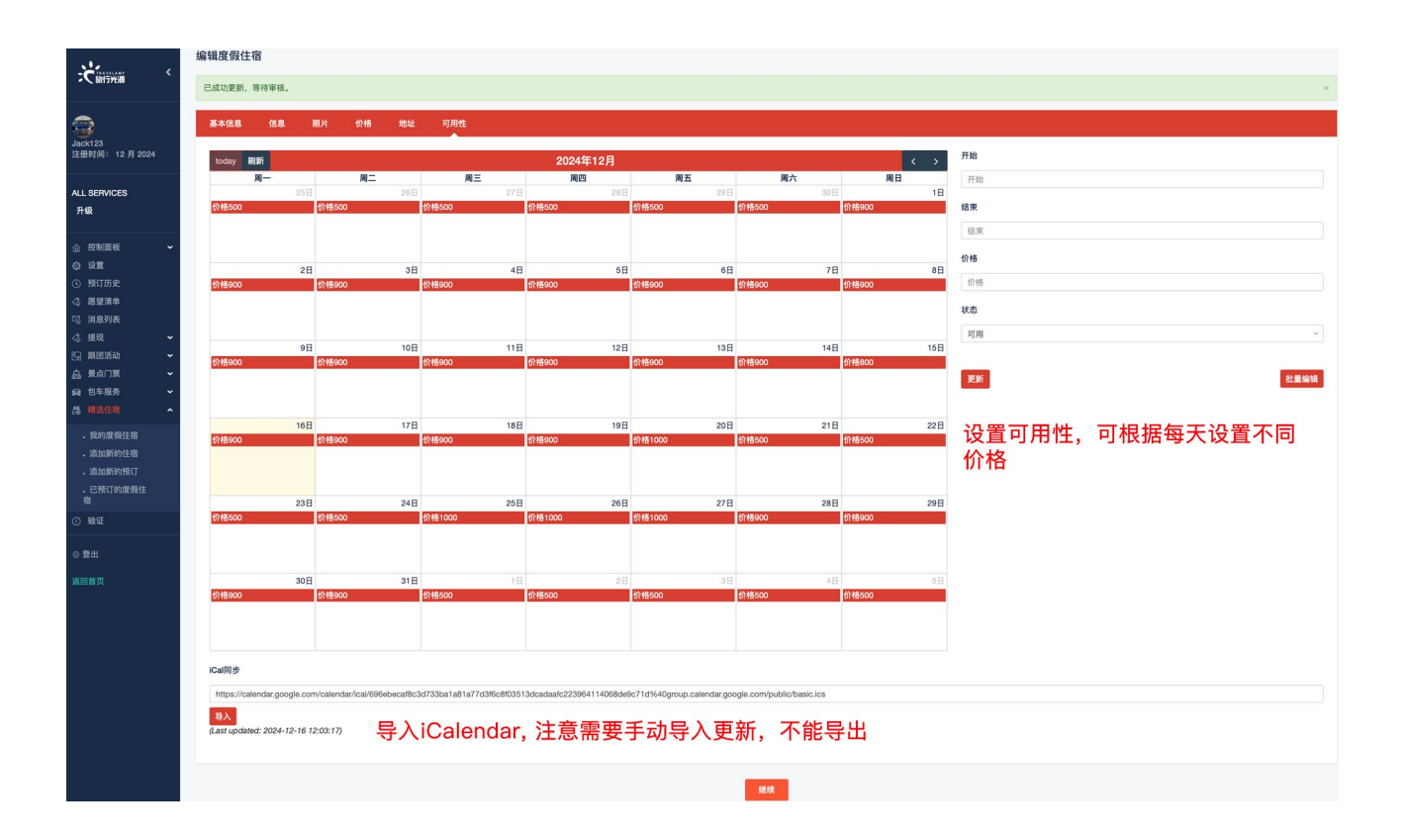

#### 如何使用google iCALENDAR

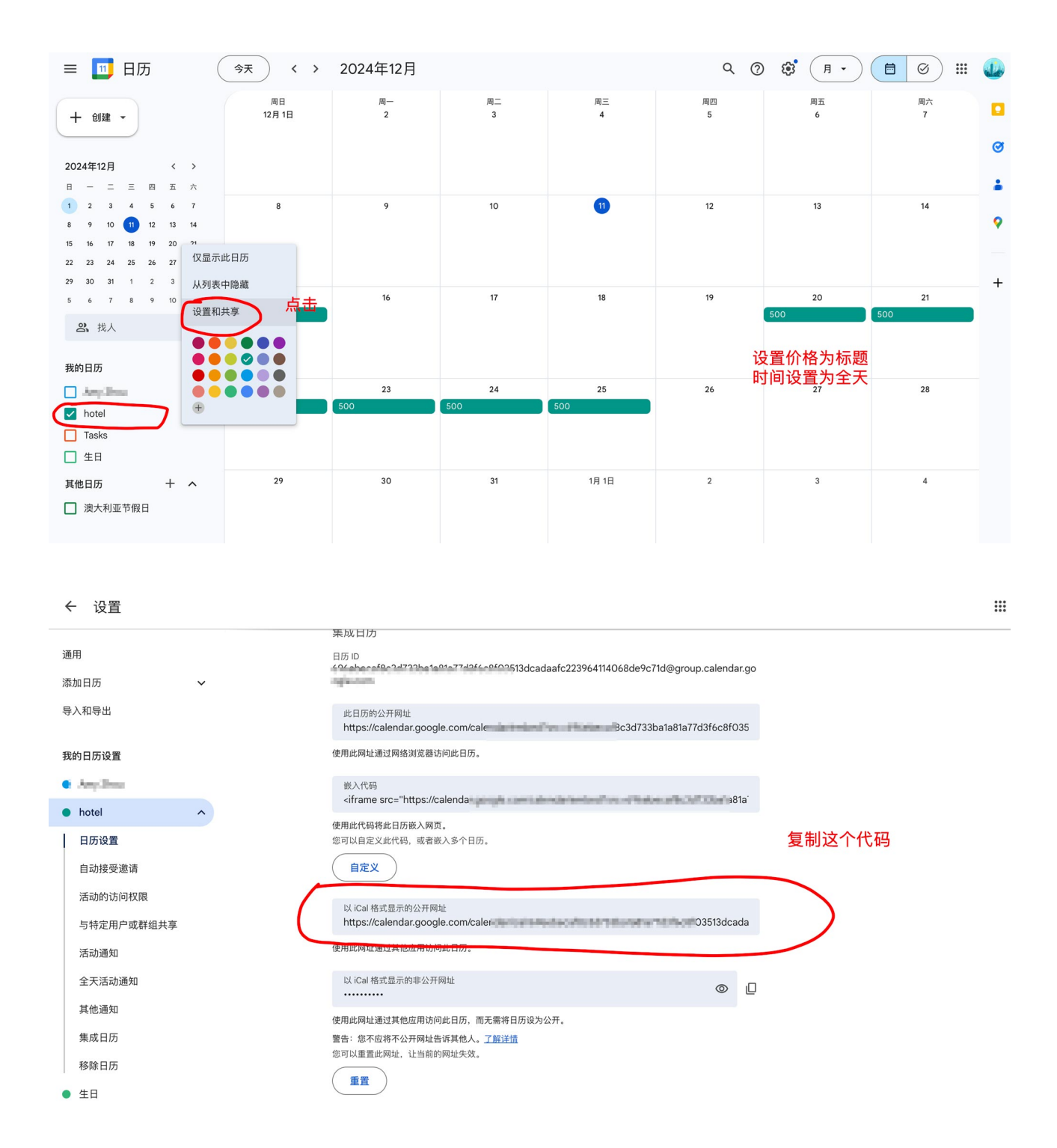

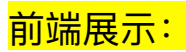

#### に 歳行光源 主页 景点门票 即团活动 但车游·陵送机 精遗住宿 名 (1) × 204時間 11页 · 新用1 【悉尼民宿】Manly曼丽海滩2房2卫公寓,无政海景临近主街

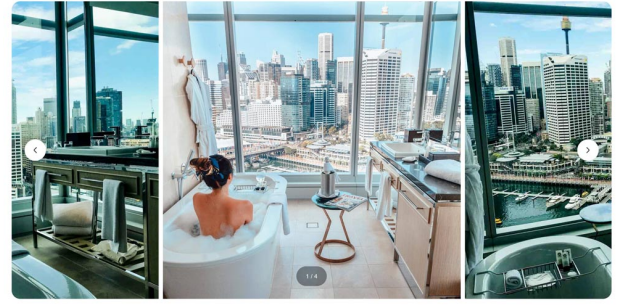

(a) (O)

#### 【悉尼民宿】Manly曼丽海滩2房2卫公寓,无敌海景临近主街

| ◆ 0 (皆元1952) - Maniy NSW, J<br>盗 和人: 4 ③ 八重:                                | Australia<br>2 🗃 яд: 2 🔯 П                                                                               | [E]: 00 m <sup>2</sup> | 5500-00<br>最低:\$450.00<br>预定                | ★ 0 (留无评)<br>咨询  |  |
|-----------------------------------------------------------------------------|----------------------------------------------------------------------------------------------------|------------------------|---------------------------------------------|------------------|--|
| 关于此住宿                                                                       |                                                                                                    |                        | 开始<br>2024/12/16                            | 结束<br>2024/12/17 |  |
| 金落于恭尼著名的Maniy最佳海道、送<br>就能感受到大海的气息、听着海浪声。                                    | 成人                                                                                                    | -) 1 (+                |                                             |                  |  |
| 宽度空间:两间独立卧室。配有野运;<br>全景海景阳台:宽大的阳台面朝大海。<br>说施齐全:公寓内说现代化厨房、洗;<br>地理位置         | Л. <b>2</b>                                                                                              | (-) • (+)              |                                             |                  |  |
| ※行仅属2分钟即可到达曼丽和港,主<br>分钟即可直达昂尼市中心,使建的交通<br>适合人群<br>工が2000年7月27日には、1000年1月20日 | 一方式电池计称可到达是能用来。主来的石板打,用鲜甜、酒吃和甜与一些保全,满足吃口喝玩石的片有荤菜,里都Maury混轮。20<br>当时都可直达是把布中心,使强的交通让您能松的网络有与满嘴生活。<br>蓝色入荫 |                        |                                             |                  |  |
| 括5項「解更多、清晰时以系統1)<br>Accommodation Facilitie                                 | es                                                                                                    |                        |                                             |                  |  |
| 丽 SPA&桑寧                                                                    | 😤 W6                                                                                                    | 2 停车场                  | 入驻时                                         | (ii): 20243E     |  |
| ₩ 健身房<br>● 电视机                                                              | 國 洗衣烘干机<br>示 空洞                                                                                          | 22 游泳池<br>[1] 银厅       |                                             | 戰盜肉              |  |
| Language<br>④ 中文                                                            | ● 英文                                                                                                    |                        | 商家信息<br>邮箱<br>travelampcomau 8g             | mail.com         |  |
| Popular Destination                                                         | 新商威尔士                                                                                                    |                        | 电话<br>+614123456789<br>微信<br>weixin12345678 |                  |  |

ion Type ◎ 公寓

Rates & availability

|      | 十二月 2024 |    |    |    |    |    |    |    |    | -月 203 | 25 |    |    |
|------|----------|----|----|----|----|----|----|----|----|--------|----|----|----|
| - IN | 加二       | 和王 | 周四 | 周五 | 用六 | 周日 | 周- | м= | 周三 | 周四     | 周五 | 周六 | 周日 |
|      |          |    |    |    |    |    |    |    | 1  | 2      | 3  | 4  | 5  |
|      |          |    |    |    |    |    | 6  | 7  | 8  | 9      | 10 | 11 | 12 |
|      |          |    |    |    |    |    | 13 | 14 | 15 | 16     | 17 | 18 | 19 |
| 16   | 17       | 18 | 19 | 20 | 21 | 22 | 20 | 21 | 22 | 23     | 24 | 25 | 26 |
| 23   | 24       | 25 | 26 | 27 | 28 | 29 | 27 | 28 | 29 | 30     | 31 |    |    |
| 30   | 31       |    |    |    |    |    |    |    |    |        |    |    |    |

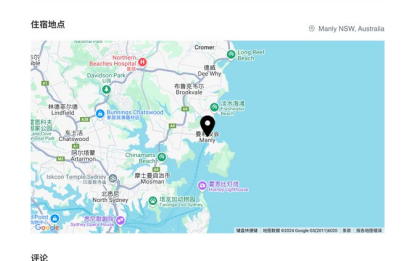

★ 0/5 没有评分 (0评论) 0/5 0.5

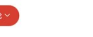

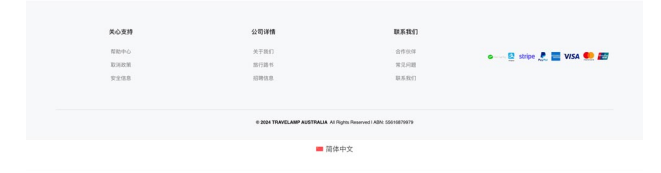

# 4. 景点门票产品上传

|                                                                                             | 【悉尼蓋山】蓋山景观世界小火车+缆车门票                                                                                             |                                                                                                    |                                                       |                              |            |
|---------------------------------------------------------------------------------------------|----------------------------------------------------------------------------------------------------|----------------------------------------------------------------------------------------------------|-------------------------------------------------------|------------------------------|------------|
| 描                                                                                           | a述 *                                                                                                    |                                                                                                    |                                                       |                              |            |
|                                                                                             | ······································                                                                           | * 10 ×                                                                                                    |                                                       |                              | 可視化        |
|                                                                                             |                                                                                                    | e = − 2 12 h ⊂ isr +                                                                                             |                                                       |                              |            |
|                                                                                             | Reornia x 14nt x 学型間のΩ」                                                                                          |                                                                                                    |                                                       |                              |            |
| -                                                                                           |                                                                                                    |                                                                                                    |                                                       |                              |            |
|                                                                                             | 监III(Blue Mountains)定态尼者名的目然夸观,同                                                                                 | 當現世界 Scenic World 则是探索监固征服风尤的必需之地。3                                                                              | <工业提供服将的交通上具, 让您以不问用度尽见宣目的壮夫景色。                       |                              |            |
| 1                                                                                           | 御见発点<br>#BBBMALLE Courts Ballions                                                                                |                                                                                                    |                                                       |                              |            |
|                                                                                             | <ul> <li>也外取既的小火车 Scenic Kalway</li> <li>乘坐世界上最陡的登山小火车,沿着52度的倾斜</li> </ul>                                       | i角穿梭在茂密的热带雨林间,体验刺激而震撼的山谷之旅。透过                                                                                    | 1本窗、雄伟的蓝山和郁郁葱葱的林地一览无余。                                |                              |            |
|                                                                                             | • 高空缆车 Scenic Cableway                                                                                           |                                                                                                    |                                                       |                              |            |
|                                                                                             | 治來現年玻璃片碑。借順征現的三元那峰(Inp                                                                                           | re Sisters) 、推水森田谷(Jamison Valley)和壮丽的瘀症景色                                                                       | 。现车全京玻圳议计,让思360度尤死用地欣赏监旧的目然风光。                        | 添加介绍,可gpt                    |            |
|                                                                                             | <ul> <li>現意步退 Scenic Walkway<br/>下车后,您可漫步于长达2.4公里的雨林步道,;</li> </ul>                                              | 近距离感受古老森林的静谧与清新、尽情沉浸于大自然的怀抱中。                                                                                    |                                                       |                              |            |
| j                                                                                           | 适合人群                                                                                                    |                                                                                                    |                                                       |                              |            |
|                                                                                             | 王达马龙之分放 地的自动打开地位的 热潮曲电池                                                                                          | and the set of the least set of the set of the set of the set of the set of the set of the set of the set of the |                                                       |                              |            |
|                                                                                             | 无论龙水于东风、田田田街江龙取门园, 京观世外仰                                                                                         | 能满足悲的保险畜枣,是亲近目然、相照打卡的理想乙造!                                                                                       |                                                       |                              |            |
|                                                                                             | 无论定示于东西、田山山街还定面11回, 景观世界和<br>轻松出发, 开启蓝山奇景探索之旅吧!                                                                  | 能满足思的保障需求、是亲庭目然、祖照打卡的理想之选!                                                                                       |                                                       |                              |            |
| 1                                                                                           | 无论无示于家庭、田田市街至无地町100、東苑世外仰<br>轻松出发,开启蓝山奇景探索之旅吧!<br>门票包含小火车和缆车体验,提前预订,省时又省心                                        | 能测起想的探索需求, 龙家斑目然, 相照打下的理想之虚!<br>!                                                                                |                                                       |                              |            |
| 1                                                                                           | ん比定本子家園、前面面面空定電灯詞、東東區外和<br>轻松出爱,开肩蓝山奇景探索之旅吧!<br>门票包含小火车和缆车体输、缆前面订,省时又省心                                          | 能测起这的环境````而来,是杂皮自然、相照打卡的理想之意!<br>!                                                                              |                                                       |                              |            |
| 1                                                                                           | A.起来来于来加。 图由而前的空观取目前, 泉水也并称<br>轻松出发, 开启置由奇频探索之能吧!<br>门票包含小火车和缆车体验, 提前预订, 省时又省心<br>P                              | 能冲起想时候读着水、龙水龙目然、前班目下的理想之意!<br>!                                                                                  |                                                       |                              |            |
| 1                                                                                           | んに成ますす場合。1時11回前空が成果的11回。減速作用的<br>総価格策。开設員會登録金之間度<br>[1景包含小大年和成年体验。最前面訂。名时又省心<br>P                                | 能通过地的转移着展示。 最余度 (1)的。 前回(1) 不均增加之虚:<br>1                                                                         |                                                       |                              |            |
| I<br>I<br>B/                                                                                | 人也是本于生活。"前后面却定是此时间,又使用于种化化的。<br>我能给我一开着自己的音誉就会无限是!<br>门思包含小大车和缆车体输。提前预订,若时又若心<br>P                               | 推荐化化的外核器 而来。从 家庭 (1)的。 前回(1) 中的理想之道:<br>1                                                                        |                                                       |                              |            |
| i<br>F<br>B/                                                                                | 人名庞布尔 学家。如此通道应该则门,,故我学校<br>经验试,开展直接参考之地吧!<br>门签包含小大车和现车体装,要被预订,管好又有心<br>P<br>ADGES & UP SELL<br>边定说明             | 而不及处的外部不必不。 成 永安 (1) 5%, 前194 (1) 5%的 98 起之 点:<br>1                                                              | 运动销售                                                  |                              |            |
| !<br>」<br>BV                                                                                | 人之成之子 外离。如此通道应该则110、从来将外的<br>经能改、开拓度加速等家之即吧!<br>[1]愿任合小大车和缆车体影,是被预订,管料关着心<br>P<br>ADGES & UP SELL<br>建装器         | 開催者が上述が特徴である。 点 お立ていたち、 前回灯 5 年初が知之(点:<br>!<br>!                                                                 | 追加增加<br>类型服务 24                                       | ᅶᇩᄝᆠᇰᄓᆖᆖᆒᅔᄫᆅᄓᆖᆂᆂᇉ            |            |
| i<br>I<br>B/<br>TR                                                                          | ムルルティアホー、加加加加加加加100、以東京中部<br>大和加東子和加東子体表。 最新預订。 管料又有心<br>P<br>ADGES & UP SELL<br>建築規制                            | mand_benyingarawa. A ang (1)ms - ming) - shijatbu 2, a :<br>!<br>!                                               | 送加明第<br>类型服务<br>思点(7)第 <mark>2</mark> 2               | 选择景点门票,如有其他门票有 <b>售</b>      | ,可         |
| F<br>BV<br>预                                                                                | ムの近よ了学校、明治通知定地(1)11、以来高学校<br>後期に、开発国政部家主題吧!<br> 1単位含小大牛和馬卡林泰、黄田田汀、青村又有心<br>P<br>ADGES & UP SELL<br>定て限制          | mand_benyingaraw, & acc_thrs. film(1) +519/#822.g :<br>!<br>!                                                    | 送加明書<br>完型局务<br>見成17頁 ジ<br>Gelect heres for Upo済      | 选择景点门票,如有其他门票有售<br>≌加项目      | , <b>可</b> |
| F<br>BV<br>TR                                                                               | 人名庞克子 外离。如此通道应该则110,改革各种<br>经验试。 开启或的参案之间吧!<br>[1图包含小文本相隔布体条,要最图[1],有时又有心<br>P<br>ACGES & UP SELL<br>建筑期         | 服用化化的材料である。 点 お広 (1)5% 前用(1) 550分類之(点):<br>!<br>!                                                                | 送加销售<br>完型服务<br>另AT再<br>Select items for Upop         | 选择景点门票,如有其他门票有售<br>≌加项目      | , <u>ग</u> |
| ·<br>·<br>·<br>·<br>·<br>·<br>·<br>·<br>·<br>·<br>·<br>·<br>·<br>·<br>·<br>·<br>·<br>·<br>· | ムルルティアホット町山田市地域町110、以東京ヶ田<br>小田山市 (京都会大大市町県今休奈、夏田田) - 市村 又市 ひ<br>P<br>ADGES & UP SELL<br>地道県県<br>                | 開始化型的構成である。<br>また<br>1<br>1<br>1<br>1<br>1<br>1<br>1<br>1<br>1<br>1<br>1<br>1<br>1                               | 送加销售<br>完型服务<br>展点门面<br>Solicet hema for Upor         | 选择景点门票,如有其他门票有售<br>≌加项目      | , ग        |
| یا<br>BV<br>بر TR                                                                           | ムルルティアホット町山田市地域町110、以東京中部<br>生地に、 戸洋道は各家主之地で!<br>「11回任合小大牛和馬牛体祭、 夏谷預订、 管ギス省心<br>P<br>ADGES & UP SELL<br>設定規模<br> | 開始<br>開始                                                                                                    | 追加物情<br>学型服务<br>原点17原 ジ<br>Select Home for Leoが<br>電話 | 选择景点门票,如有其他门票有售<br>≌加项目<br>■ | , न        |

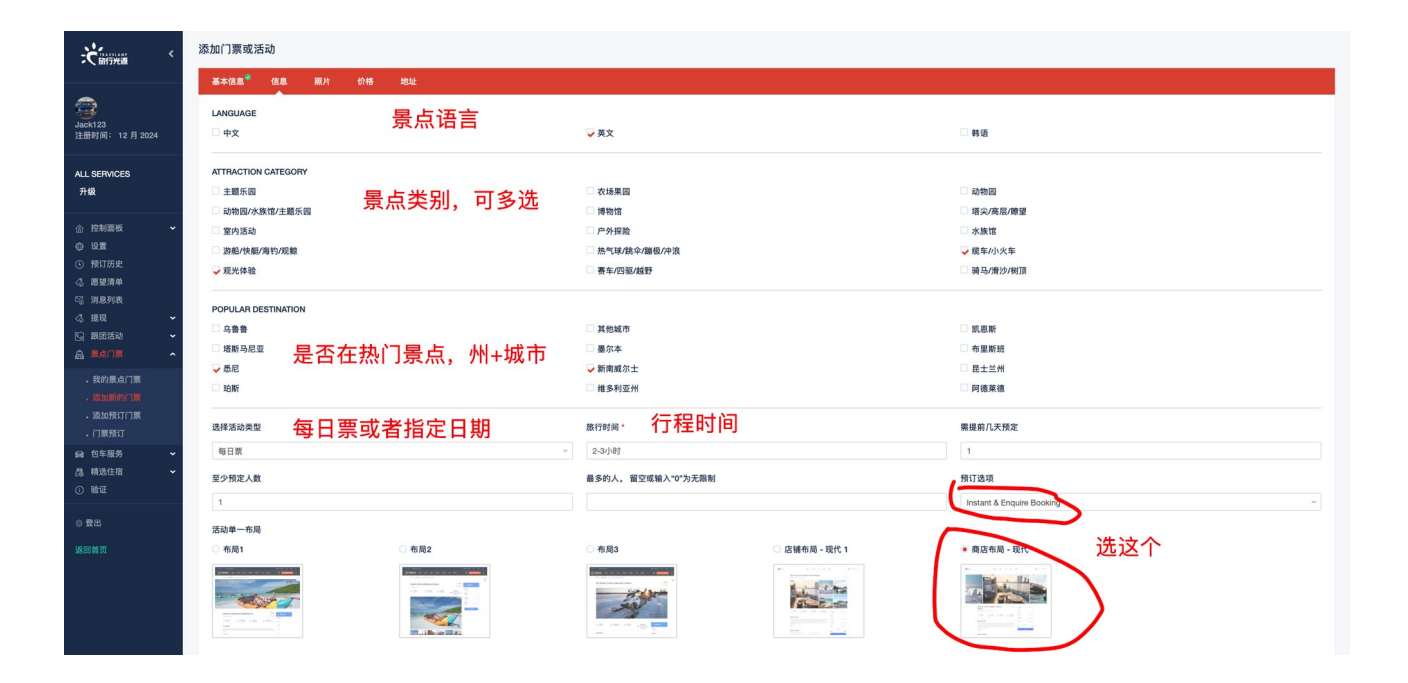

|                                        | 10g                                                                                                    | 不包含                                       |
|----------------------------------------|----------------------------------------------------------------------------------------------------|-------------------------------------------|
| 人類行光調                                  | 高空信车Skywey、丛林列车Railvey、意道信车Cableway无尽畅获 费用包含                                                                                                    | 费用不包含                                     |
| GG<br>Jack123<br>注册时间: 12 月 2024       |                                                                                                    |                                           |
| ALL SERVICES                           | 门票活动完点                                                                                                    |                                           |
| 升级                                     | 【高空缆SShyway】: 360度绝差景色环绕, 全程720公尺, 供标前注270公尺的高空,从玻璃车服滑融置山三组线, 卡德巴瀑布,以及置山的山谷,<br>[丛林列与Falamay]: 麦汁(5310公尺, 距离间均较短, 却是将有线结52度, [包尺)量超, 之名的高林大车, 丛林列车间着展开建车道, 栗运过程<br>[蛋油缆气在50may]: 蛋茄酸辛兰(5510公尺, 工力可乘线1544名座8, 你可在采取),由 下至上划宽数本条里, 体给全洲圈最短的空中库车, | 1常創業,但循汗速度相当安全,车運労也都设有护栏防护,无论老人、小孩留可放心搭乘。 |
| <ul> <li></li></ul>                    |                                                                                                    | ]票沽动员点                                    |
| 4. 應望清单                                | 活动门票常见问题解答                                                                                                    | 项目门票计划安排                                  |
| □<>>>>>>>>>>>>>>>>>>>>>>>>>>>>>>>>>>>> | <b>淡加新项目</b>                                                                                                    | 8718                                      |
| ○ 操火<br>「」 銀团活动 ✓                      | 标题                                                                                                    |                                           |
| 🚊 景点门票 🔷 🔨                             | 预定须知                                                                                                    | 行程计划,没有可忽略                                |
| - 我的景点门票                               | 描述                                                                                                    |                                           |
| - 婚加爵的门票<br>- 凝加预订门票<br>- 门票预订         | 3 岁以下门桌屋外子通信包袋费用些一個批注题。 儒北二不可供用位。<br>营业均可可能有不同,适量看了的成功了精制相信。<br>风载世界可能会定期从试想是就说进行提升。在其时指定下,不于是放。<br>这个点点的不安定见。 法常常素,所以该通常所打门面。                                                                                                    |                                           |
| 😝 包车服务 💙                               | 在旺季或公共假期(例如圣诞节、农历新年、复活节和学校假期),预计会人满为患。请为您的游览安排足够的时间。                                                                                                    |                                           |
| 昌 精选住宿 🖌 🖌                             |                                                                                                    |                                           |
| () 驗证                                  | 标题                                                                                                    |                                           |
| ◎ 登出                                   | 退改政策                                                                                                    |                                           |
| 返回首页                                   | 描述                                                                                                    |                                           |
|                                        | 如果在所造日期前 5-天或更早就用,则收取 0% 的取消费。<br>如果在所造日期前 0-5 天内取消,则收取 100% 的取消费。                                                                                                    |                                           |
|                                        | Riff                                                                                                    |                                           |
|                                        | 常见问题项,可添加预定须知                                                                                                    |                                           |
|                                        | 和退改政策                                                                                                    | an l                                      |

|                                                                                                    | 添加门票或活动                                     |
|----------------------------------------------------------------------------------------------------|---------------------------------------------|
|                                                                                                    | 基本值思 <sup>常</sup> 组织 价格 地址                  |
| Auekt23<br>注册时间: 12月2024<br>ALL SERVICES<br>升級                                                                                                    | ##回願##<br>#### 封面图<br>此例1:1 1000px*1000px   |
| <ul> <li>☆ 技術振振</li> <li>◆ 设置</li> <li>① 預訂历史</li> <li>ペ 環壁清単</li> <li>○ 満島列表</li> <li>○ 課題活动</li> <li>◆ </li> <li>○ 課題活动</li> <li>▲ 景点口原</li> </ul>                                                                                                    | 画廊图<br>比例1:1 1000px*1000px<br>最少3张<br>没有可忽略 |
| <ul> <li>我的景点门票</li> <li>法加新行门票</li> <li>法加新门门票</li> <li>(□原共訂</li> <li>(日東5)</li> <li>(日東5)</li></ul> | ▲回 ■就 ■ English ■ 前外中文                      |
| <b>然后曲</b> 四                                                                                                    |                                             |

| 添加门票或活动                                                |                                         |                |                                             |
|--------------------------------------------------------|-----------------------------------------|----------------|---------------------------------------------|
| 基本信息 <sup>常</sup> 信息 <sup>常</sup> 照片 <sup>常</sup> 约带地址 |                                         |                |                                             |
| 成人价格。                                                  | 儿童价格                                    |                | 婴儿价格。                                       |
| 60 5                                                   | 55                                      | 8              | 0                                           |
| 成人不可预定                                                 | 儿童不可预订                                  |                | 要儿不可预定                                      |
| 者 ~ ~                                                  | 否                                       | Υ.             | Ϋ́ς                                         |
| 成人新和方式 난加3 5人9년 5 10人                                  | 新史の近                                    | 儿童折扣方式         |                                             |
| 添加新项目 にない 3 一 10 八 添加新项目                               | 。<br>『贝化EO1/1                           |                | 新加                                          |
| 9511 <b>0</b>                                          |                                         |                |                                             |
| 按人数折扣类型                                                |                                         | ▶ 添加额外项目       | 目选择                                         |
| 百分比                                                    | ~                                       |                | 新増                                          |
|                                                        |                                         |                |                                             |
| 折扣率                                                    | 折扣类型                                    |                | 折扣时间表                                       |
| 10                                                     | 自分比                                     | Ť              | 是                                           |
| 新和井道日期・                                                | 浙扣结束日期。                                 |                | 旅行订並送項<br>                                  |
|                                                        | 2024/12/31                              |                | 小说订点,主张文刊                                   |
| 允许取消                                                   | 预定前几天可取消*                               |                | 取消費用: *                                     |
|                                                        | 「「「「「」」「「」」「「」」「」」「」」「」」「」」「」」「」」」「」」「」 |                | 5<br>称中不德爾默川此文                              |
| 是 合需要每人姓名                                              | 長約<br>最約                                | ·              | 1946-11-11-11-11-11-11-11-11-11-11-11-11-11 |
| A6.97                                                  | AB W F                                  |                | AG, N Z                                     |
|                                                        | 返回<br>● Frailsh                         | <b>建筑</b>      |                                             |
|                                                        |                                         | X⊟<br>∞ Englah | 区 使终<br>● English ● 简件中文                    |

| . <u>.</u> .                                                                                                    | 基本信息 信息 照片 价格 地址                                    |                                                                                                    |                                                                                                    |
|----------------------------------------------------------------------------------------------------|-----------------------------------------------------|----------------------------------------------------------------------------------------------------|----------------------------------------------------------------------------------------------------|
|                                                                                                    | 活动地点。                                               |                                                                                                    |                                                                                                    |
| Jack123<br>注册时间: 12月 2024                                                                                                    | <sup>2</sup> (現表位置<br>② 願願應领注<br>② 戴山 选择地点: 州       | +城市                                                                                                    |                                                                                                    |
| ALL SERVICES<br>升级                                                                                                    | □ 贈入谷<br>□ Klama罰马<br>□ 史蒂芬港                        |                                                                                                    |                                                                                                    |
| 合 控制面板 ✓                                                                                                    | <ul> <li>              周尼<br/>周尼机场      </li> </ul> |                                                                                                    |                                                                                                    |
| <ul> <li>○ 預订历史</li> <li>④ 题望清单</li> <li>□ 消息列表</li> <li>○ 提現</li> </ul>                                                                                                    | <sup>実務活动地址</sup> 景点地址<br><sup>説山</sup>             |                                                                                                    |                                                                                                    |
| <ul> <li>□</li> <li>□</li> <li>□<th>Map - 按意称提集<br/>tsyfeel PAIR程度</th><th>as vertex</th><th>Big nos Bertill Becover an National Days Report Prices</th></li></ul> | Map - 按意称提集<br>tsyfeel PAIR程度                       | as vertex                                                                                                    | Big nos Bertill Becover an National Days Report Prices                                                                                                    |
| - 我的我点门票<br>- 我放新的门票<br>- 我加强订门票<br>- 门票预订                                                                                                    | Density Declaration                                 | and the state of the state of t | More than the first the first the fi |
| → 回车服务 → □ 精选住宿 → ○ 验证                                                                                                    | Maart Caren week                                    |                                                                                                    |                                                                                                    |
| ◎ 登出                                                                                                    | Google Grokin                                       | winners 7 70                                                                                                    | Keyboard shortcuts Map data ©2024 Google Terms Report a map error                                                                                                    |
| 返回首页                                                                                                    | 纬度 (在地图搜索填入详细地址即可)<br>-33.7289221                   | 经度(在地图搜索填入详细地址即可,请忽略图钉位置)<br>150.3008782                                                                                                    | 纖旋級別(推荐10)                                                                                                    |
|                                                                                                    | 地图样式                                                | ( 御景順式                                                                                                    | 547                                                                                                    |
|                                                                                                    | roadmap                                             | 「現象」「「現象」」                                                                                                    | × V                                                                                                    |
|                                                                                                    | ⊮近的₩色 可忽略                                           |                                                                                                    |                                                                                                    |
|                                                                                                    |                                                     | +38.503#169                                                                                                    |                                                                                                    |
|                                                                                                    |                                                     |                                                                                                    |                                                                                                    |
|                                                                                                    |                                                     | 返回 完成您的源加                                                                                                    |                                                                                                    |

#### 点击"完成您的添加",管理员会审核您的产品,在此期间,您可以添 加"可用性", 比如几号到几号 不一样的价格

|                                                                                                    | 编辑活动                                                                                                    |                                                                                                    |                                                                                                    |                                                                                                    |                                                                                                    |                                                                                                    |                                                                                                    |
|----------------------------------------------------------------------------------------------------|----------------------------------------------------------------------------------------------------|----------------------------------------------------------------------------------------------------|----------------------------------------------------------------------------------------------------|----------------------------------------------------------------------------------------------------|----------------------------------------------------------------------------------------------------|----------------------------------------------------------------------------------------------------|----------------------------------------------------------------------------------------------------|
| •                                                                                                    | 已成功更新,等待审核。                                                                                                    |                                                                                                    |                                                                                                    |                                                                                                    |                                                                                                    |                                                                                                    | ×                                                                                                    |
| Jack123                                                                                                    | 基本信息 信息 照片 1                                                                                                    | 介格 地址 可用性                                                                                                    |                                                                                                    |                                                                                                    |                                                                                                    |                                                                                                    |                                                                                                    |
| 注册时间: 12月 2024                                                                                                    | に回ります。 添加しつ                                                                                                    | londar 加里右                                                                                                    | · 加何体田语参:                                                                                                    | 老沃加住房                                                                                                    |                                                                                                    |                                                                                                    |                                                                                                    |
| ALL SERVICES                                                                                                    |                                                                                                    | ний, хижн                                                                                                    | 。如何反而相多                                                                                                    |                                                                                                    |                                                                                                    |                                                                                                    |                                                                                                    |
| THE                                                                                                    | 导入                                                                                                    |                                                                                                    |                                                                                                    |                                                                                                    |                                                                                                    |                                                                                                    |                                                                                                    |
| △ 控制面板 → ○ 设置                                                                                                    | 2024/12/01                                                                                                    |                                                                                                    |                                                                                                    | 结束<br>2024/12/31                                                                                                    |                                                                                                    |                                                                                                    |                                                                                                    |
| <ul> <li>预订历史</li> </ul>                                                                                                    | 成人价格                                                                                                    |                                                                                                    | 儿童价格                                                                                                    |                                                                                                    | 婴儿                                                                                                    | 价格                                                                                                    |                                                                                                    |
| 〇 惑望清単<br>□3 消息列表                                                                                                    | 80                                                                                                    |                                                                                                    | 60                                                                                                    |                                                                                                    | 0                                                                                                    |                                                                                                    |                                                                                                    |
| 4 提現 ▼ 10 期間活动 ▼                                                                                                    | 开始时间                                                                                                    |                                                                                                    |                                                                                                    |                                                                                                    |                                                                                                    |                                                                                                    |                                                                                                    |
| ▲ 東京门票 ▲                                                                                                    | 10 ~ 小时 00 ~ 分钟 ×                                                                                                    | 设置出发时                                                                                                    | 间或者抵达时间                                                                                                    |                                                                                                    |                                                                                                    |                                                                                                    |                                                                                                    |
| <ul> <li>我的景点门票</li> <li>添加新始门票</li> </ul>                                                                                                    | 11 · 小时 00 · 分钟×                                                                                                    |                                                                                                    |                                                                                                    |                                                                                                    |                                                                                                    |                                                                                                    |                                                                                                    |
| - 添加预订门票                                                                                                    | 12 · 小时 00 · 分钟×                                                                                                    |                                                                                                    |                                                                                                    |                                                                                                    |                                                                                                    |                                                                                                    |                                                                                                    |
| <ul> <li>・ 门原预订</li> <li>・ 向 包车服务 </li> </ul>                                                                                                    | 14 ~ 小时 00 ~ 分钟 ×                                                                                                    |                                                                                                    |                                                                                                    |                                                                                                    |                                                                                                    |                                                                                                    |                                                                                                    |
| 品精选住宿 🖌                                                                                                    | 15 ~ 小时 00 ~ 分钟×<br>+                                                                                                    |                                                                                                    |                                                                                                    |                                                                                                    |                                                                                                    |                                                                                                    |                                                                                                    |
| <ul> <li>① </li> <li>管征</li> </ul>                                                                                                    | 状态                                                                                                    |                                                                                                    |                                                                                                    | 每日团                                                                                                    |                                                                                                    |                                                                                                    |                                                                                                    |
| ◎ 12出                                                                                                    | 可用                                                                                                    |                                                                                                    |                                                                                                    | · -                                                                                                    |                                                                                                    |                                                                                                    |                                                                                                    |
| 返回首页                                                                                                    |                                                                                                    |                                                                                                    |                                                                                                    |                                                                                                    |                                                                                                    |                                                                                                    |                                                                                                    |
|                                                                                                    | 3CM                                                                                                    |                                                                                                    |                                                                                                    |                                                                                                    |                                                                                                    |                                                                                                    | TLC MML KMM 444                                                                                                    |
|                                                                                                    |                                                                                                    |                                                                                                    |                                                                                                    |                                                                                                    |                                                                                                    |                                                                                                    |                                                                                                    |
|                                                                                                    |                                                                                                    |                                                                                                    |                                                                                                    |                                                                                                    |                                                                                                    |                                                                                                    |                                                                                                    |
| *                                                                                                    | 可用                                                                                                    |                                                                                                    |                                                                                                    |                                                                                                    | 1.1.1.1.1.1.1.1.1.1.1.1.1.1.1.1.1.1.1.                                                                                        | 准若体田 🗕                                                                                                    |                                                                                                    |
|                                                                                                    | 更新                                                                                                    |                                                                                                    |                                                                                                    | H.                                                                                                    | 山北里が加,1                                                                                                    | 准存使用 くーー                                                                                                    | 批量编辑                                                                                                    |
| Jack123                                                                                                    | C                                                                                                    |                                                                                                    |                                                                                                    | 2024年12日                                                                                                    |                                                                                                    |                                                                                                    |                                                                                                    |
| 注册时间: 12月 2024                                                                                                    | <b>N</b> -                                                                                                    | 5B 2                                                                                                    | 周三<br>26日 27                                                                                                    | 周四<br>28日<br>28日                                                                                                    | 周五                                                                                                    | 29日 3                                                                                                    | MB<br>308 18                                                                                                    |
| ALL SERVICES                                                                                                    | 成人 60<br>儿童 55                                                                                                    | 成人 60<br>儿童 55                                                                                                    | 成人 60<br>儿童 55                                                                                                    | 成人 60<br>儿童 55                                                                                                    | 成人 60<br>儿童 55                                                                                                    | 成人 60<br>儿童 55                                                                                                    | 成人 60<br>儿童 55                                                                                                    |
| <b>开版</b>                                                                                                    | 要儿                                                                                                    | 要儿                                                                                                    | 要儿                                                                                                    | 要儿                                                                                                    | 娶儿                                                                                                    | 要儿                                                                                                    | 要儿                                                                                                    |
| ☆ 控制面板 →     ☆     ☆     ☆     ☆     ☆     ☆     ☆     ☆     ☆     ☆     ☆     ☆     ☆     ☆     ☆     ☆     ☆     ☆     ☆     ☆     ☆     ☆     ☆     ☆     ☆     ☆     ☆     ☆     ☆     ☆     ☆     ☆     ☆     ☆     ☆     ☆     ☆     ☆     ☆     ☆     ☆     ☆     ☆     ☆     ☆     ☆     ☆     ☆     ☆     ☆     ☆     ☆     ☆     ☆     ☆     ☆     ☆     ☆     ☆     ☆     ☆     ☆     ☆     ☆     ☆     ☆     ☆     ☆     ☆     ☆     ☆     ☆     ☆     ☆     ☆     ☆     ☆     ☆     ☆     ☆     ☆     ☆     ☆     ☆     ☆     ☆     ☆     ☆     ☆     ☆     ☆     ☆     ☆     ☆     ☆     ☆     ☆     ☆     ☆     ☆     ☆     ☆     ☆     ☆     ☆     ☆     ☆     ☆     ☆     ☆     ☆     ☆     ☆     ☆     ☆     ☆     ☆     ☆     ☆     ☆     ☆     ☆     ☆     ☆     ☆     ☆     ☆     ☆     ☆     ☆     ☆     ☆     ☆     ☆     ☆     ☆     ☆     ☆     ☆     ☆     ☆     ☆     ☆     ☆     ☆     ☆     ☆     ☆     ☆     ☆     ☆     ☆     ☆     ☆     ☆     ☆     ☆     ☆     ☆     ☆     ☆     ☆     ☆     ☆     ☆     ☆     ☆     ☆     ☆     ☆     ☆     ☆     ☆     ☆     ☆     ☆     ☆     ☆     ☆     ☆     ☆     ☆     ☆     ☆     ☆     ☆     ☆     ☆     ☆     ☆     ☆     ☆     ☆     ☆     ☆     ☆     ☆     ☆     ☆     ☆     ☆     ☆     ☆     ☆     ☆     ☆     ☆     ☆     ☆     ☆     ☆     ☆     ☆     ☆     ☆     ☆     ☆     ☆     ☆     ☆     ☆     ☆     ☆     ☆     ☆     ☆     ☆     ☆     ☆     ☆     ☆     ☆     ☆     ☆     ☆     ☆     ☆     ☆     ☆     ☆     ☆     ☆     ☆     ☆     ☆     ☆     ☆     ☆     ☆     ☆     ☆     ☆  ☆     ☆     ☆     ☆     ☆     ☆     ☆     ☆     ☆     ☆     ☆     ☆     ☆     ☆     ☆     ☆     ☆     ☆     ☆     ☆     ☆     ☆     ☆     ☆     ☆     ☆     ☆     ☆     ☆     ☆     ☆     ☆     ☆     ☆     ☆     ☆     ☆     ☆     ☆     ☆     ☆     ☆     ☆     ☆     ☆     ☆     ☆     ☆     ☆     ☆     ☆     ☆     ☆     ☆     ☆     ☆     ☆     ☆     ☆     ☆     ☆     ☆     ☆     ☆     ☆     ☆     ☆     ☆     ☆     ☆     ☆     ☆     ☆     ☆     ☆     ☆     ☆                                                                                                       | 成人 60                                                                                                    | 2日<br>成人 60                                                                                                    | 3日 4月<br>成人 60                                                                                                    | B 5E                                                                                                    | 1                                                                                                    | 6日                                                                                                    | 7B 8B                                                                                                    |
| <ul> <li>一</li> <li>① 預订历史</li> </ul>                                                                                                    | 儿童 55<br>嬰儿                                                                                                    | JL 💼 55                                                                                                    | 11.00.00                                                                                                    | 版人 60                                                                                                    | 版人 60                                                                                                    | 成人 60                                                                                                    |                                                                                                    |
| 〇 周望清単 〇 消息列表                                                                                                    |                                                                                                    | 要儿                                                                                                    | ル重 55<br>要儿                                                                                                    | 成入 60<br>儿童 55<br>嬰儿                                                                                                    | 成人 60<br>儿童 55<br>娶儿                                                                                                    | 成人 60<br>儿童 55<br>嬰儿                                                                                                    | ル 1 章 55<br>要儿                                                                                                    |
|                                                                                                    |                                                                                                    |                                                                                                    | パム 55<br>要儿<br>0日 111                                                                                                    | 成人 60<br>儿童 55<br>要儿                                                                                                    | 成入 60<br>儿童 55<br>婴儿                                                                                                    | 22.00<br>25.5<br>夏↓                                                                                                    | ル世 55<br>製ル<br>14日 14日                                                                                                    |
| <ul> <li>4. 提現</li> <li>※</li> <li>※</li> <li>※</li> <li>※</li> </ul>                                                                                                    | 成人 60<br>儿童 55                                                                                                    | 製儿<br>9日 1<br>成人 60<br>儿童 55                                                                                                    | レー 55<br>その<br>の日 11日<br>成人 60<br>ノ上章 55                                                                                                    | 和人 60<br>) 加重 55<br>製儿<br>12日<br>12日<br>12日<br>12日<br>12日<br>12日<br>12日<br>12日                                                                                                    | 版人 60<br>儿童 55<br>観儿<br>成人 60<br>儿童 55                                                                                        | 152人 60<br>川鹿 65<br>毎月し<br>13日 1<br>月2日 1<br>月2日 1                                                                                                    | パーモン<br>北重 55<br>要儿<br>14日 15日<br>順人 60<br>小重 55                                                                                                    |
| ③ 提現 → ○ 跟团活动 → ▲ 景点门票 へ                                                                                                    | 成人 60<br>儿童 55<br>婴儿                                                                                                    | ■儿<br>日日 1<br>1点人 60<br>八章 55<br>親儿                                                                                                    | /2回 55<br>第月<br>10日 11<br>月末 55<br>第月<br>1                                                                                                    | )風人 60<br>  1月 55<br>  使儿<br>  成人 60<br>  月夏 55<br>  優儿                                                                                                    | (変入 60<br>) <u>し業</u> 55<br>戦人<br>(変入 60<br>) <u>し業</u> 55<br>戦ル                                                              | 第2人60<br>川重 55<br>智儿<br>13日<br>ポスト60<br>川重 55<br>智儿                                                                                                    | 八章 55<br>第月<br>14日 15日<br>点人 60<br>八道 55<br>戦ル                                                                                                    |
| <ul> <li>② 提現 </li> <li>●</li> <li>○ 服团活动 </li> <li>●</li> <li>品 具点门票 </li> <li>●</li> <li>●<th>成人 60<br/>八重 55<br/>戦儿</th><th>日 1<br/>成人 60<br/>北京 55<br/>9日</th><th>768 189<br/>768 199<br/>768 199<br/>769 199<br/>769 199<br/>769<br/>769 199<br/>769 199</th><th>構成しての<br/>調え<br/>日<br/>日<br/>日<br/>日<br/>日<br/>日<br/>日<br/>日<br/>日<br/>日<br/>日<br/>日<br/>日</th><th>現入60<br/>1.1歳 55<br/>業儿<br/>現人60<br/>1.1歳 55<br/>業儿</th><th>133<br/>133<br/>133<br/>134<br/>135<br/>135<br/>135<br/>135<br/>135<br/>135<br/>135<br/>135</th><th>148 55<br/>(8),1<br/>148 158<br/>(8),6<br/>158 (8),1<br/>148 55<br/>(8),1<br/>148 55<br/>(8),1<br/>148 555</th></li></ul> | 成人 60<br>八重 55<br>戦儿                                                                                                    | 日 1<br>成人 60<br>北京 55<br>9日                                                                                                    | 768 189<br>768 199<br>768 199<br>769 199<br>769 199<br>769<br>769 199<br>769 199                                                                                                    | 構成しての<br>調え<br>日<br>日<br>日<br>日<br>日<br>日<br>日<br>日<br>日<br>日<br>日<br>日<br>日                                                                                                    | 現入60<br>1.1歳 55<br>業儿<br>現人60<br>1.1歳 55<br>業儿                                                                                | 133<br>133<br>133<br>134<br>135<br>135<br>135<br>135<br>135<br>135<br>135<br>135                                                                                                    | 148 55<br>(8),1<br>148 158<br>(8),6<br>158 (8),1<br>148 55<br>(8),1<br>148 55<br>(8),1<br>148 555 |
| <ul> <li>○ 退現</li> <li>◆</li> <li>○ 夏田活动</li> <li>◆</li> <li>○ 夏点(1)</li> <li>○</li> <li>●</li> <li>●</li></ul>                                                                                                    | 成人 60<br>八重 55<br>御月<br>現人 60<br>八重 55<br>明月                                                                                                    | 日<br>                                                                                                    | /ш 50<br>#8/L<br>10/E<br>10/E<br>10/L<br>10/L | 10 € 60<br>10 € 10<br>10 € 10<br>10<br>10 € 10<br>10 € 10<br>10<br>10 € 10<br>10 € 10<br>10 € 10<br>10 € 10<br>10 € 10<br>10 € 10<br>10 € 10<br>10<br>10<br>10<br>10<br>10<br>10<br>10<br>10<br>10                  | 現入60<br>11歳 55<br>第月。<br>現入60<br>11歳 55<br>第月。<br>現入60<br>11歳 55<br>第月。                                                       | IXL. 60         III III III IIII IIIIIIIIIIIIIIIIIIII                                                                                                    | 148 55<br>148 158<br>148 55<br>148 55<br>148 5                                                                                                    |
|                                                                                                    | 成人 60<br>八章 55<br>御儿<br>成人 60<br>八章 55<br>御儿                                                                                                    | <ul> <li>日</li> <li>成人的</li> <li>成人的</li> <li>第</li> <li>第</li> <li>第</li> <li>第</li> <li>1</li> <li>1</li></ul>                                                                                                    | /画 50<br>第月<br>第月<br>10日<br>11日<br>11日<br>11日<br>11日<br>11日<br>11日<br>11日<br>11日<br>11日                                                                                                    | 1/μ = 05                                                                                                    | 版入 60<br>第7<br>第7<br>第2<br>第2<br>第2<br>第2<br>第2<br>第3<br>第3<br>第3<br>第3<br>第3<br>第3<br>第3<br>第3<br>第3<br>第3<br>第3<br>第3<br>第3 | III. 400         III. 100         III. 100           128         III. 100         III. 100         III. 100           129         III. 100         III. 100         III. 100           2013         III. 100         III. 100         III. 100           2014         III. 100         III. 100         III. 100           2015         III. 100         III. 100         III. 100                                                                                                    | ILE 55           III           III           III           IIII           IIII           IIII           IIIIIIIIIIIIIIIIIIIIIIIIIIIIIIIIIIII                                                                                                    |
| <ul> <li>○、 提現 ・</li> <li>○、 股回活动 ・</li> <li>○、 股点()页 ・</li> <li>・ 我約集点()页 ・</li> <li>・ 我約集点()页 ・</li> <li>・ 法加新的()页 ・</li> <li>・ 活动所订)页 ・</li> <li>・ 口票預订</li> <li>24 包を服务 ・</li> <li>24 高橋送住宿 ・</li> </ul>                                                                                                    | 成人 40<br>上面 55<br>参ル<br>第<br>1<br>成人 400<br>1<br>成人 400<br>1<br>成人 400<br>5<br>5<br>5<br>5<br>5<br>5<br>5<br>5<br>5<br>5<br>5<br>5<br>5                                                                                                    | 日本<br>日本<br>日本<br>日本<br>日本<br>日本<br>日本<br>日本<br>日本<br>日本                                                                                                    | / m 50<br>m 1, m 50<br>m 1, m 1, m 1, m 1, m 1, m 1, m 1, m 1,                                                                                                    | μμ ± 55           μμ ± 55           <                                                                                                    | 間入後の<br>第7.<br>第7.<br>第月、<br>第月、<br>第月、<br>第月、<br>第月、<br>第月、<br>第月、<br>第月、                                                    | III. 400           III. 200           III. 200                                                                                                    | Image: 85         148         158           Int. 85         158         158           Int. 85         158         158           Int. 85         158         158           Int. 85         158         158           Int. 85         158         158           Int. 85         158         158           Int. 85         158         158           Int. 85         158         158           Int. 85         158         158                                                                                                    |
| <ul> <li>① 提現 ●</li> <li>○ 提起活法 ●</li> <li>● 第40万萬 ●</li> <li>● 熱却長点(万面 ●</li> <li>● 熟約長点(万面 ●</li> <li>● 読加時切(万面 ●</li> <li>● (百年級务 ●</li> <li>○ 執証</li> </ul>                                                                                                    | I成人 60<br>小正 85<br>夏ル                                                                                                    | 日本 10 日本 10 日本 | / 1 m 50<br>100<br>100<br>100<br>101<br>101<br>101<br>101<br>1                                                                                                    | ## 4 05         ###         12E           #                                                                                                    | 間入長の<br>第月、<br>第月、<br>第月、<br>第月、<br>第日、<br>第日、<br>第日、<br>第日、<br>第日、<br>第日、<br>第日、<br>第日、<br>第日、<br>第日                         | III. 400           III. 100           1321           III. 100           III. 100           III. 100           III. 100           III. 100           III. 100           III. 100           III. 100           III. 100           III. 100           III. 100           III. 100           III. 100           IIII. 100           IIII. 100                                                                                                    | Image: Second second second                                                                                                    |
| <ul> <li>① 提現 ・</li> <li>○ 提応活動</li> <li>○ 最近活動</li> <li>● 数の振动行動</li> <li>● 数の振动行動</li> <li>● 数の振动行動</li> <li>● 数の振动行動</li> <li>● 数</li> </ul>                                                                                                    | 成人 60<br>人 20 55<br>夏ル<br>夏山<br>夏山<br>夏山<br>夏山<br>夏山<br>夏山<br>夏山<br>夏山<br>夏山<br>夏山<br>夏山<br>夏山<br>夏山                                                                                                    | レー     レー                                                                                                    | /ш 50<br>90, 100<br>100<br>100<br>100<br>100<br>100<br>100<br>100                                                                                                    | μ = 0         μ         12           μ         12         12           μ         12         12           μ         12         12           μ         12         12           μ         12         12           μ         12         12           μ         12         12           μ         12         12           μ         12         12           μ         12         12           μ         12         12           μ         12         12                                                                                                    | 間入 600<br>第月、<br>第月、<br>第月、<br>第月、<br>第月、<br>第月、<br>第月、<br>第月、<br>第月、<br>第月、                                                  | III. 400           III. 200           III. 200           III. 200           III. 200           III. 200           III. 200           III. 200           III. 200           III. 200           III. 200           III. 200           III. 200           III. 200           III. 200           IIII. 200           IIIIII. 200           IIIIIIII. 20                                                                                                    | 14         15           14         15           14         15           14         15           14         15           14         15           14         15           14         15           14         15           14         15           14         15           14         15           14         15           14         15           15         15           16         15           17         15           18         206           19         206           14         15           14         15           14         15           15         15           16         15                                                                                                    |
| ① 世現 →<br>[3] 副応活动 →<br>高 単点71頁 →<br>単成形的方面<br>・加加所行用<br>・加加所行用<br>・加加所行用<br>・加加所行用<br>・加加所行<br>種 包年服務<br>② 管理<br>③ 電出<br>返回算具                                                                                                    | は人 60<br>月 重 95<br>夏月<br>「読人 60<br>月 月<br>「読人 60<br>月 月<br>「読人 60<br>月 月<br>「読人 55<br>日 月<br>「読人 60<br>月 重 55<br>日 月<br>「読人 60<br>月 重 55<br>日 月<br>「読ん 60<br>月 重 55<br>日 月<br>「読ん 60<br>月 重 55<br>日 月<br>「読ん 60<br>日<br>「読ん 60<br>日<br>「読ん 60<br>日<br>「読ん 60<br>日<br>「読ん 60<br>日<br>「読ん 60<br>日<br>「読ん 60<br>日<br>「読ん 60<br>日<br>「読ん 60<br>日<br>「読ん 60<br>日<br>「読ん 60<br>日<br>「読ん 60<br>日<br>「読ん 60<br>日<br>「読ん 60<br>日<br>「読ん 60<br>日<br>「読ん 60<br>日<br>「読ん 50<br>日<br>「読ん 50<br>日<br>「」<br>「読ん 50<br>日<br>」<br>「読ん 50<br>日<br>」<br>「」<br>」<br>「」<br>」<br>」 | レー     レー     レ     | лш 50<br>90, 100<br>100<br>100<br>100<br>100<br>100<br>100<br>100                                                                                                    | ### 85         ###           #                                                                                                    | 間入 600<br>第月、<br>第月、<br>第月、<br>第月、<br>第月、<br>第月、<br>第月、<br>第月、                                                                | IXA. 60         IXA. 60         IXA. 60 <t< td=""><td>R.L. 05         15           IAL 00         15           IAL 00         15           IAL 00         15           IAL 00         22           IAL 00         22           IAL 00         22           IAL 00         22           IAL 00         22           IAL 00         20           IAL 00         20           IAL 00         20           IAL 00         20           IAL 00         20           IAL 00         20           IAL 00         20           IAL 00         20           IAL 00         20           IAL 00         20           IAL 00         20           IAL 00         20           IAL 00         20</td></t<> | R.L. 05         15           IAL 00         15           IAL 00         15           IAL 00         15           IAL 00         22           IAL 00         22           IAL 00         22           IAL 00         22           IAL 00         22           IAL 00         20           IAL 00         20           IAL 00         20           IAL 00         20           IAL 00         20           IAL 00         20           IAL 00         20           IAL 00         20           IAL 00         20           IAL 00         20           IAL 00         20           IAL 00         20           IAL 00         20                                                                                                    |
| △ 提現 ・<br>「2 副認活法 ・<br>▲ 単点17頁 ・<br>- 総約提点77頁 ・<br>- 総約提点77頁 ・<br>- 総約提点77頁 ・<br>- 協約提点77頁 ・<br>- 信約提点4回 ・<br>○ 輸出<br>総配前原页                                                                                                    | は人 400<br>川正 555<br>田川<br>北正 555<br>田川<br>「成人 400<br>川正 555<br>田川の<br>「成人 400<br>川王 555<br>田川の                                                                                                    | レー     レー                                                                                                    | /ш 53<br>97, 137<br>108<br>109<br>109<br>119<br>120<br>120<br>120<br>120<br>120<br>120<br>120<br>120                                                                                                    | IA. 60         12E           IA. 60         12E           IA. 60         12E           IA. 60         12E           IA. 60         12E           IA. 60         12E           IA. 60         12E           IA. 60         12E           IA. 60         12E           IA. 60         2E           IA. 60         2E           IA. 60         2E           IA. 60         2E           IA. 60         12E           IA. 80         2E           IA. 60         12E           IA. 60         12E           IA. 80         2E           IA. 80         2E                                                                                                    | 加入 60<br>) 加え 55<br>第7<br>第7<br>第7<br>第7<br>第7<br>第7<br>第7<br>第7<br>第7<br>第7                                                  | IMA. 60<br>(JLB 55<br>BJL         1           IMA. 60<br>(JLB 55<br>BJL         1           IMA. 60<br>(JLB 55<br>BJL         1           IMA. 60<br>(JLB 55<br>BJL)         1           IMA. 60<br>(JLB 55<br>BJL)         1           IMA. 60<br>(JLB 55<br>BJL)         1           IMA. 60<br>(JLB 50<br>(JLB 50<br>BJL)         1           IMA. 60<br>(JLB 50<br>(JLB 50<br>(JLB 50<br>BJL)         1           IMA. 60<br>(JLB 50<br>(JLB 50<br>(JLB 50<br>(JLB 50<br>(JLB 50)         1           IMA. 60<br>(JLB 50<br>(JLB 50<br>(JLB 50)         1                                                                                                    | R.H. 60         156           R.K. 60         228           R.K. 60         228           R.K. 60         228           R.K. 60         208           R.H. 60         208           R.H. 60         208           R.H. 60         208           R.H. 60         208           R.H. 60         208           R.H. 60         208           R.H. 60         208           R.H. 60         208           R.H. 60         1000           R.H. 60         1000                                                                                                    |
| △ 提現 ・<br>□ 副総括約<br>△ 風名(7)第 ・<br>・<br>地位時約70第<br>・ 造加時が70第<br>・ 造加時が70第<br>・ 造加時が70第<br>・ 雪素(1)<br>○ 数は<br>総部目页<br>・<br>二<br>二<br>二<br>二<br>二<br>二<br>二<br>二<br>二<br>二<br>二<br>二<br>二                                                                                                    | IR人 400<br>川重 55<br>男儿<br>IR人 600<br>川重 55<br>男儿の<br>IR人 600<br>川重 55<br>男儿の<br>3<br>IR人 600<br>川重 55<br>男儿の                                                                                                    | ■月<br>●日<br>●日<br>●日<br>●日<br>●日<br>●日<br>●日<br>●日<br>●日<br>●日                                                                                                    | 1 m 50           101           102           11           11                                                                                                    | 12 € 60<br>27 € 75<br>27 € 75<br>28 € 75<br>28 € 75<br>29 € 75<br>29 € 75<br>20 € 75<br>20 | 第人 60<br>) 第二<br>第二<br>第二<br>第二<br>第二<br>第二<br>第二<br>第二<br>第二<br>第二                                                           | XA, 60<br>(JLB 55<br>B)L         1           132         XA, 60<br>(JLB 55<br>B)L         1           133         XA, 60<br>(JLB 55<br>B)L         1           203         XA, 60<br>(JLB 55<br>B)L         2           204         XA, 60<br>(JLB 55<br>B)L         2           273         XA, 60<br>(JLB 55<br>B)L         2           274         XA, 60<br>(JLB 55<br>B)L         2           275         XA, 60<br>(JLB 55<br>B)L         2           276         XA, 60<br>(JLB 55<br>B)L         2           276         XA, 60<br>(JLB 55<br>B)L         2           277         XA, 60<br>(JLB 55<br>B)L         2           280         XA, 60<br>(JLB 55<br>B)L         2           291         XA, 60<br>(JLB 55<br>B)L         2           292         XA, 60<br>(JLB 55<br>B)L         2           293         XA, 60<br>(JLB 55<br>B)L         2           294         XA, 60<br>(JLB 55<br>B)L         2           295         XA, 60<br>(JLB 55<br>B)L         2           296         XA, 60<br>(JLB 55<br>B)L         2           297         XA, 60<br>(JLB 55<br>B)L         2           298         XA, 60<br>(JLB 55<br>B)L         2           298         XA, 60 (JLB 56<br>B)L         2           298         XA, 60 (JLB 56<br>B)L                                                                                                    | ILIII 8 5           ILIII 8 5           ILIII 8 5 <td< th=""></td<>                                                                                                    |
| △ 提現 ・<br>□ 開創活动 ・<br>□ 開創活动 ・<br>■ 熟想用の17頁 ・<br>■ 読む時的77頁<br>■ 読む時的77頁<br>■ 読む時的77頁<br>● 信用版合 ・<br>○ 輸送<br>◎ 管出<br>返回首页                                                                                                    | 開入 400<br>川重 55<br>脚川<br>「現入 600<br>川重 55<br>脚川<br>「現 55<br>脚川の<br>」<br>第人 600<br>川重 55<br>脚川の<br>」<br>第八 600<br>川重 55<br>脚川の                                                                                                    | レー     レー                  | J m 50           #31.           #31.           #31.           #31.           #31.           #31.           #31.           #31.           #31.           #31.           #31.           #31.           #31.           #31.           #31.           #31.           #31.           #31.           #31.           #31.           #32.           #32.           #32.           #32.           #32.           #32.           #32.           #32.           #32.           #33.           #33.           #33.           #33.           #33.           #33.           #33.           #33.           #33.           #33.           #33.           #33.           #33.           #33.           #33.           #33.           #33.           #33.           #33.           #33.                                                                                                    | Image: Second second second                                                                                                    | 第人 400<br>第月<br>第日<br>第日<br>第日<br>第日<br>第日<br>第日<br>第日<br>第日<br>第日<br>第日<br>第日<br>第日<br>第日                                    | III. 400         III. 800         III. 800           III.         III. 800         III. 800           III.         III. 800         III. 800           III.         III. 800         III. 800           III.         III. 800         III. 800           III.         III. 800         III. 800           III.         III. 800         III. 800           III.         III. 800         III. 800           III.         III. 800         III. 800           III.         III. 800         III. 800           III.         III. 800         III. 800           III.         III. 800         III. 800           III         III. 1000, 11200, 11200, 11300, 14400, 1500           III         III. 1000, 11200, 11200, 11300, 14400, 1500                                                                                                    | ILE 85           ILE 85           IL                                                                                                    |

| 10 ~ 小时 00 ~ 分钟 × |                |                    |                |                      |             |                                       |                |             |      |
|-------------------|----------------|--------------------|----------------|----------------------|-------------|---------------------------------------|----------------|-------------|------|
| 11 × 小助 00 × 分钟 × |                | 批量价格编              | 18<br>18       |                      | 关闭          |                                       |                |             |      |
| 12 · 小时 00 · 分钟 × |                |                    |                |                      | ×MJ         |                                       |                |             |      |
| 13 ~ 小时 00 ~ 分钟 × |                | 选择日期:              |                |                      |             |                                       |                |             |      |
| 14 · 小时 00 · 分钟 × |                | □ 星期几              | ПВ             | → 月(*)               | 二年(*)       |                                       |                |             |      |
| 15 · 小时 00 · 分钟 × |                | 星期日                |                | -月 →二月               | 2024 😼 2025 |                                       |                |             |      |
| +                 |                | □星期一               | 6 7 8 9 10     | ✓三月 ✓四月<br>✓五月 ✓六月   | 2026        |                                       |                |             |      |
| 15                |                | 星期三                |                | →七月 →八月              |             |                                       |                |             |      |
|                   |                | □ 星期五              |                | ↓九月 ↓十月<br>↓十一日 ↓十一日 |             |                                       |                |             |      |
| 可用                |                | □周六                | 16 17 18 19 20 | ••••••               |             |                                       |                |             |      |
|                   |                |                    | 21 22 23 24 25 |                      |             |                                       |                |             |      |
| 更新                |                |                    | 26 27 28 29 30 |                      |             |                                       |                |             | 批量编辑 |
| ~                 |                |                    | 31             |                      |             |                                       |                |             |      |
| 周一                | 周二             |                    |                |                      |             |                                       | 周六             | 周日          |      |
| 25日               | 26日            | 成人:                | 儿童:            |                      | 婴儿:         | 29日                                   | 3              | E 60        | 18   |
| 儿童 55             |                | 儿童 5 60            | 50             |                      | 0           | Ĩ                                     |                |             |      |
| 907.U             | 30:76          | 开始时间               |                |                      |             |                                       | 276            | 3676        |      |
| 28                |                | 10 \$              | 小时 00 🗘 分钟 ×   |                      |             | 68                                    |                |             | 88   |
| 成人 60             | 成人 60          | 成人 6 11 \$         | 小时 00 ♥ 分钟 ×   |                      |             | 成                                     | 文人 60          | 成人 60       |      |
| 儿童 55<br>婴儿       | 儿童 55<br>婴儿    |                    | 小时 00 \$ 分钟 ×  |                      |             | 川嬰                                    |                | 儿童 55<br>婴儿 |      |
|                   |                | 13 \$              | 小时 00 ♥ 分钟 ×   |                      |             |                                       |                |             |      |
| 9日                | 10日            | 14 \$              | 小时 00 💠 分钟 ×   |                      |             | 13日                                   | 1              | В           | 15日  |
| 成人 60<br>儿童 55    |                | 成人 6 15 \$<br>儿童 5 | 小时 00 💠 分钟 ×   |                      |             | 成儿                                    |                |             |      |
| 婴儿                | 婴儿             | 製儿                 |                |                      |             | 뵞                                     |                | 婴儿          |      |
|                   |                | 双心:                |                |                      | \$          |                                       |                |             |      |
| 16日<br>成人 60      | 17日<br>成人 60   | 成人 6 🗆 每日团         |                |                      |             | 20日                                   | 2<br>2人 60     | □<br>成人 60  | 228  |
| 儿童 55<br>婴儿       |                | 儿童 5<br>暴儿0 已成功添加。 |                |                      |             | 儿嬰                                    |                |             |      |
|                   |                |                    |                |                      |             |                                       |                |             |      |
| 23日               | 24日            | 保存                 |                |                      |             | 27日                                   |                |             | 29日  |
| 成人 60<br>儿童 55    | 成人 60<br>儿童 55 |                    |                |                      |             | 成川                                    | 2人 60<br>L童 55 |             |      |
| 婴儿0               | 嬰儿の            | 嬰儿0                | 嬰儿の            |                      | 婴儿0         | a a a a a a a a a a a a a a a a a a a | 見儿o            | 夢儿の         |      |
|                   |                |                    |                |                      |             |                                       |                |             |      |

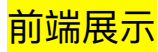

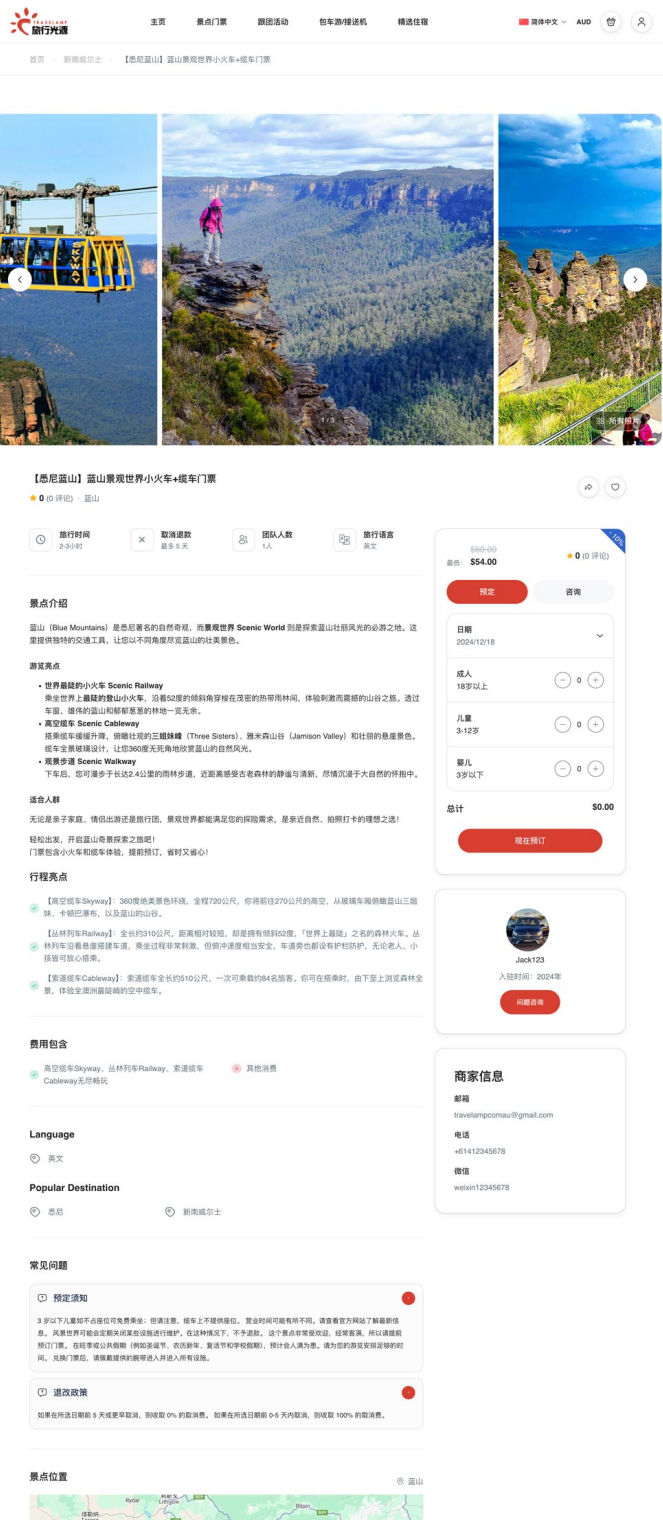

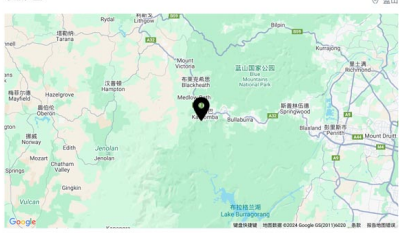

评论

|        | 优秀  | 0 |
|--------|-----|---|
| * 0/5  | 很好  | 0 |
| 没有评分   | 平均  | 0 |
| (0 评论) | 较差的 | 0 |
|        | 很差  | 0 |

0 对此活动的评论 · 显示1-0个评论

### 第三部分 商家提现

 
 シート
 シート

 シート
 Jack123 上市時间: 12月2024

 シート
 シート

 メニュージョン
 シート

 メニュージョン
 シート

 メニュージョン
 シート

 メニュージョン
 シート

 メニュージョン
 シート

 メニュージョン
 シート

 シート
 オート

 シート
 オート

 シート
 オート

 シート
 オート

 シート
 オート

 シート
 オート

 シート
 オート

 シート
 オート

 シート
 オート

 シート
 オート

 シート
 オート

 シート
 オート

 シート
 オート

 シート
 オート

 シート
 オート

 シート
 オート

 シート
 オート

 シート
 オート

 シート
 オート

 シート
 シート

 シート
 オート

 シート
 オート

 シート
 オート

 シート
 オート</td

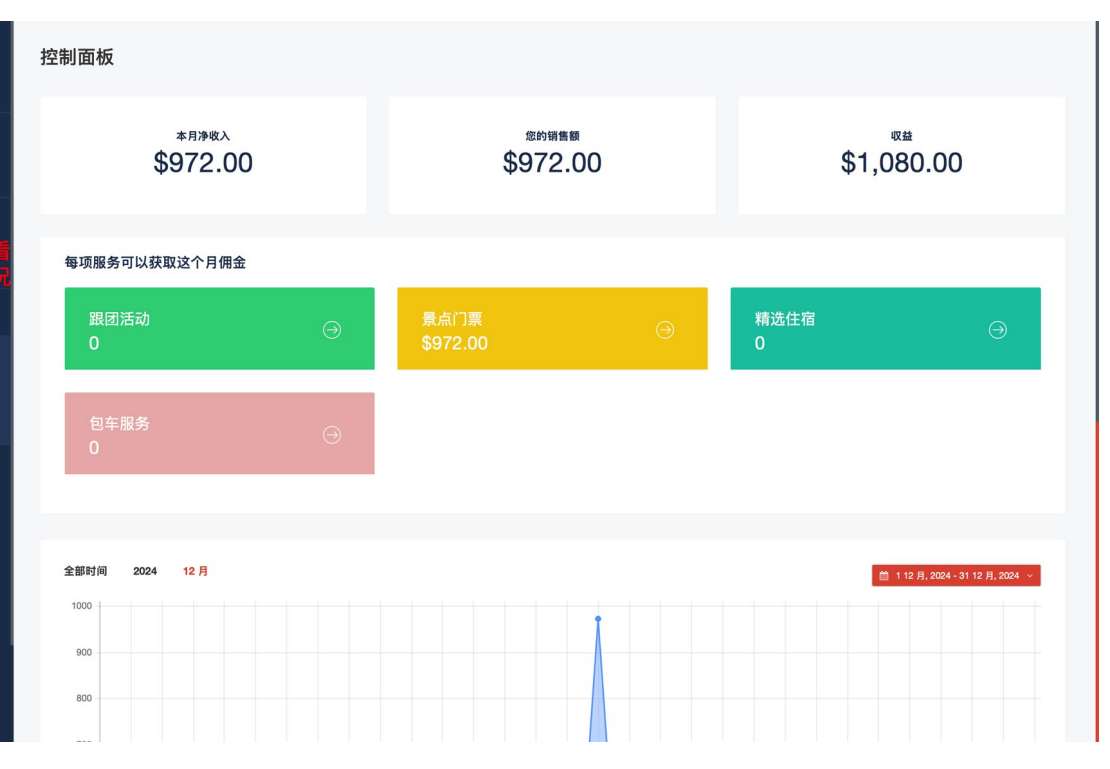

| v and max         v and max                               |                                                                                                    | 提现                                                                                                    |                                              |                       |
|----------------------------------------------------------------------------------------------------|----------------------------------------------------------------------------------------------------|----------------------------------------------------------------------------------------------------|----------------------------------------------|-----------------------|
| ALL SERVICES   所認   ①   2   ②   ※ 200   ③   ③   ③   ③   ③   第257   ③   ③   ③   第257   ③   ○   ○   ○   ○   ○   ○   ○   ○   ○   ○   ○   ○   ○   ○   ○   ○   ○   ○   ○   ○   ○   ○   ○   ○   ○   ○   ○   ○   ○   ○   ○   ○   ○   ○   ○   ○   ○   ○   ○   ○   ○   ○   ○   ○   ○   ○   ○   ○   ○   ○   ○   ○   ○   ○   ○   ○   ○   ○   ○   ○   ○   ○   ○   ○   ○   ○   ○   ○   ○   ○   ○   ○   ○   ○    ○ <th>Jack123<br/>注册时间: 12月 2024</th> <th>°C 您的销售额<br/>\$972.00</th> <th><b>顧可</b>提現金額<br/>\$972.00</th> <th></th>                                                                                                    | Jack123<br>注册时间: 12月 2024                                                                                                    | °C 您的销售额<br>\$972.00                                                                                             | <b>顧可</b> 提現金額<br>\$972.00                   |                       |
| ▲ 腔町廠板       ●         ●       砂 超         ●       沙 道         ●       方方方         ●       方方方         ●       方方方         ●       方方方         ●       方方方         ●       方方方         ●       方方方         ●       方方方         ●       方方方         ●       日本の         ●       日本の                                                                                                    | ALL SERVICES<br>升级                                                                                                    | 提现方式<br><sup>银行转账 Paypal</sup>                                                                                   | Stripe支付                                     |                       |
| ③ 馬道森禅       Bark Name: Commonwealth Bank       请输入准确银行信息,提交后财务部门会为您安排转账。         ③ 馬通       Account Name: NBQ TRAVEL PTY LTD       注意:由于系统设置,每月只能申请提1次,每月1号之后可再次申请提现。         • 历皮       BSE: 062-320       注意: 由于系统设置,每月只能申请提1次,每月1号之后可再次申请提现。         • 原皮       Account Number: 1133 3815       注意: 由于系统设置,每月只能申请提1次,每月1号之后可再次申请提现。         • 原 無局条       ●       ●         • 回车服务       ●       ●         • 回车服务       ●       ●         • 國本       ●       ●         ◎ 登出       ■       ●                                                                                                    | <ul> <li>☆ 控制面板</li> <li>◇</li> <li>◇</li> <li>◇</li> <li>◇</li> <li>⑦</li> <li>⑦</li> <li>②</li> <li>②</li> <li>∅</li> <li>∅</li></ul> | 金額:<br>③ 10<br><i>最低金額: \$10.00</i><br>银行信息 (1):                                                                 | 0                                            |                       |
| ・          ・          ・          ・          ・          ・          ・          ・          ・          ・          ・          ・          ・          ・          ・          ・          ・          ・          ・          ・          ・          ・          ・          ・          ・          ・          ・          ・          ・          ・          ・          ・          ・          ・          ・          ・          ・          ・          ・          ・          ・          ・          ・          ・          ・          ・          ・          ・          ・          ・          ・          ・          ・          ・          ・          ・          ・          ・          ・          ・          ・          ・          ・          ・          ・          ・          ・          ・          ・          ・          ・          ・          ・          ・          ・          ・          ・          ・< | <ul> <li>③ 應望清单</li> <li>◎ 消息列表</li> <li>④ 退現</li> <li>▲ 历史</li> </ul>                                                                                                    | Bank Name: Commonwealth Bank 请输入<br>Account Name: NBQ TRAVEL PTY LTD<br>BSB: 062-320<br>Account Number 1133 3815 | \准确银行信息,提交后财务部门会<br>由于系统设置,每月只能申请提1%<br>情提现。 | 为您安排转账。<br>R,每月1号之后可再 |
| ◎ 登出                                                                                                    | 跟团活动     *       品     景点门票     *       員     包车服务     *       己     精选住宿     *       ①     验证                                                                                                    | (銀行名称, 账户名, BSB, 银行账号, Swift code) 请务必确保准确;<br>提交                                                                | 无误                                           | <u>b</u>              |
|                                                                                                    | ③ 整出                                                                                                    |                                                                                                    | 288 English 🧰 简体中文                           |                       |

# 第四部分 客户取消退款

#### 情况1: 客户在退改政策允许时间内退款

客户到账户后台-我的账户-预定历史-取消预定, 客户取消预定后,平台会自动安排退款给客户。

|                                    | < | 预订历<br>Download In | 史<br>voice History                                  |         |          |                       |                                       |         |        |
|------------------------------------|---|--------------------|-----------------------------------------------------|---------|----------|-----------------------|---------------------------------------|---------|--------|
| <mark>旅行光源</mark><br>法册时间: 2 月 202 | 3 | 所有                 | 待定 已支付 未完成 獲得職认 已取道 取道中                             | Į.      | 又消预定     | λ□                    |                                       |         |        |
|                                    | ~ |                    |                                                     |         |          | N                     |                                       |         |        |
|                                    |   |                    |                                                     |         |          |                       |                                       | Export  |        |
| ④ 预订历史                             |   | #ID                | 标题                                                  | 类型      | 费用       | 状态                    | 操作                                    | Booking |        |
| ◎ 愿望清单     □     □ 消息列表     □      |   | 25685              | 【悉尼跟团活动】蓝山瀑布三姐妹峰林肯岩缆车一日游活动                          | 旅行      | \$150.00 | 已支付                   | <ul><li>○ 取消预订</li><li>● 详细</li></ul> | Export  |        |
| 💽 跟团活动                             | ~ | 25672              | 【乘尼现闭注动】花山漫东三加林峰林告兴悠东一口游洋动                          | 旅行      | \$135.00 | 取消中                   | <b>A</b> 244/m                        | -       |        |
| <b>启</b> 景点门票                      | ~ | 23072              | [27/2] [27/2] [20] [20] [20] [20] [20] [20] [20] [2 | JUE 1 J | \$135.00 | 4X/F) 1 <sup>-1</sup> | 9 详细                                  | Export  |        |
| 🚔 包车服务                             | ~ | 25569              | 【悉尼蓝山】蓝山景观世界小火车+缆车门票                                | 景点门票    | \$540.00 | 已支付                   | 3 详细                                  | Export  | Cha    |
| 🔁 精选住宿                             | ~ | 25568              | 【悉尼蓝山】蓝山景观世界小火车+缆车门票                                | 景点门票    | \$540.00 | 已支付                   | 6 详细                                  | Export  | t with |
| <mark>過</mark> 退款管理                |   |                    |                                                     |         |          |                       | C Pran                                | Export  | Lis I  |
| ① 验证                               |   | 23881              | Sydney Blue Mountains Scenic World Ticket           | 景点门票    | \$174.55 | 未完成, 等待确认             | ④ 详细                                  | Export  |        |
| 命 登出                               |   | 加载更新               | 3                                                   |         |          |                       |                                       |         |        |

#### 情况2: 客户在退改政策不允许时间内退款

客户需要和供应商协商,如协商同意退款,供应商联系管理员给客户退款。 退款成功后,客户与供应商均会收到退款成功邮件通知。

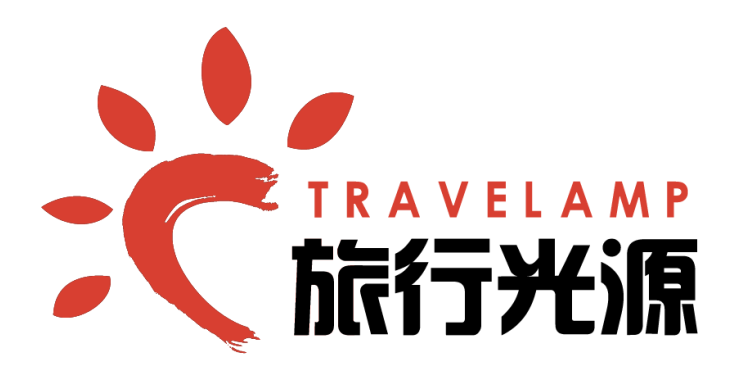